# 環監資料產生器說明

| 目錄  |                           |    |
|-----|---------------------------|----|
| 第一章 | 簡述                        | 2  |
| 第二章 | 軟體需求及使用聲明                 | 2  |
| 第三章 | 安裝                        | 2  |
| 第四章 | Database 資料庫              | 3  |
| 第一  | 一節 Database 資料庫管理介面       | 3  |
| 第   | 二節 Database 的安裝           | 4  |
| 第   | 三節 Database 結構            | 5  |
| 第五章 | 環境設定                      | 6  |
| 第一  | 一節 資料庫連線                  | 7  |
| 第   | _節 資料表                    | 8  |
| 第   | 三節 欄位名稱                   | 8  |
| 第[  | 四節 上傳格式                   | 9  |
|     | 第一項 新增格式碼1                | 0  |
|     | 第二項 修改格式碼內容1              | 5  |
|     | 第三項 修改格式碼名稱1              | .6 |
| 第六章 | 執行1                       | 7  |
| 第一  | 一節 啟動執行1                  | 7  |
|     | 第一項 方式一 視窗模式(手動操作列印)1     | .7 |
|     | 第二項 方式二在 DOS 下執行2         | 20 |
| 第   | 二節 執行參數2                  | 20 |
| 第   | 三節 如何使用排程定期自動產生環監上傳檔案2    | 23 |
| 第[  | 四節 在 iFix 讓操作者手動選擇日期匯出檔案2 | 24 |
| 第七章 | QA2                       | 25 |
| 第八章 | 附錄:                       | 26 |

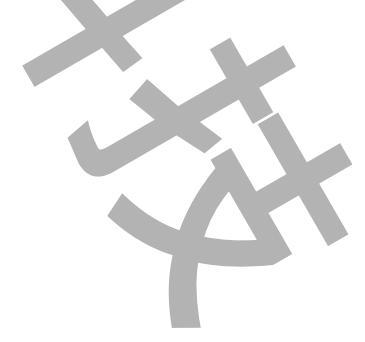

# 第一章 簡述

環監資料產生器(trCEMSDB)模組主要目的是依據環保署規範將資料庫內的環監資料定時匯出檔案 至指定的資料夾,然後再透過<CEMSNET – 環保署傳輸模組>將檔案上傳至-> 地方主管機關或是 環保署。關於<CEMSNET – 環保署傳輸模組>,請參考 CEMSNET – 環保署傳輸模組 2012 版 使用說明。

使用此模組前,必須依據環保署的傳輸輸出格式來設定 xxx.ini 檔案,詳細說明請參考後續章節。

## 第二章 軟體需求及使用聲明

- 關聯式資料庫
- 支援 iFIX 6.0(含)以上版本
- 作業系統支援: Microsoft Windows 7 以後的版本 Windows Server 2012 R2 以後的版本。
- .Net Framework : .Net Framework 4.0 以上
- 本軟體模組之智慧財產權屬本公司所擁有,軟體與內容皆受著作權法、國際著作權條約以及 其它智慧財產權有關法律及條約保護。
- 非經本公司書面同意,乙方不得以任何形式或方法,將本軟體模組或其任何元件(包含內嵌 軟體與內容)進行出租、轉讓、複製、修改、解除單機授權使用限制或超出授權數量共用本 軟體;亦不得對本軟體或其任何元件進行分解、反編譯、反組譯或實施任何反向工程。
- 使用本軟體模組之功能如因客戶系統需求而修改、調整、安裝測試、故障排除或教學,則本 公司將需視需求內容予以報價。
- 有關軟體應用模組由本公司授權使用之,其授權使用內容以提供授權檔案為依據。

# 第三章 安裝

安裝方式:

只要將 kvNetClass.dll、hasp\_net\_windows.dll、sntl\_adminapi\_net\_windows.dll、 sntl\_adminapi\_windows.dll、sntl\_adminapi\_windows\_x64.dll、Trendtek.DB.dll、 Proficy.iFixToolkit.Adapter2.dlll、trendtek.Library.dll、Trendtek.ConnectionUI.dll、 Microsoft.Data.ConnectionUI.dll、Microsoft.Data.ConnectionUI.Dialog.dll、 trCEMSDBcfg.exe、trCEMSDBEx.exe、Tendtek.lic 複製到同一個目錄下即可。

# 第四章 Database 資料庫

此模組支援任何關聯式資料庫,建議使用 Microsoft SQL Server。以下將以 Microsoft SQL Server 2012 作解說。

## 第一節 Database 資料庫管理介面

此範例使用的資料庫為 Microsoft SQL Server 2012 標準版。如果要進行資料維護,請開啟 SQL Server Management Studio。有關 Microsoft SQL Server 2012 的安裝請參考微軟文 件。

點擊「程式集\ Microsoft SQL Server 2012\SQL Server Management Studio」

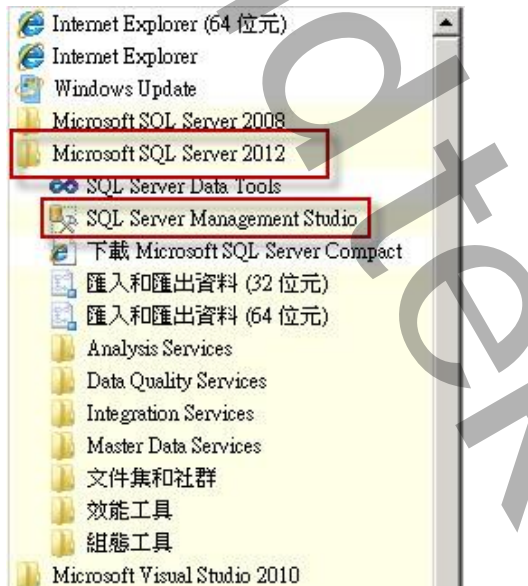

出現「連接到伺服器」視窗後,伺服器名稱輸入. 接】進入 SOL Server 2012。

| J          | 連接到伺服器                | ×       |
|------------|-----------------------|---------|
| SQL Se     | rver <sup></sup> 2012 |         |
| 伺服器類型(T):  | Database Engine       | ~       |
| 伺服器名稱(\$): |                       | ×       |
| 驗證(A):     | Windows驗證             | ~       |
| 使用者名稱(U):  | kvDell-w8\KevinLee    | V       |
| 密碼(P):     |                       |         |
|            | 記住密碼(M)               |         |
|            |                       |         |
| 連接(        | C) 取消 說明 選环           | 頁(0) >> |
|            |                       |         |

驗證選擇 Windows 驗證,接著可以按【連

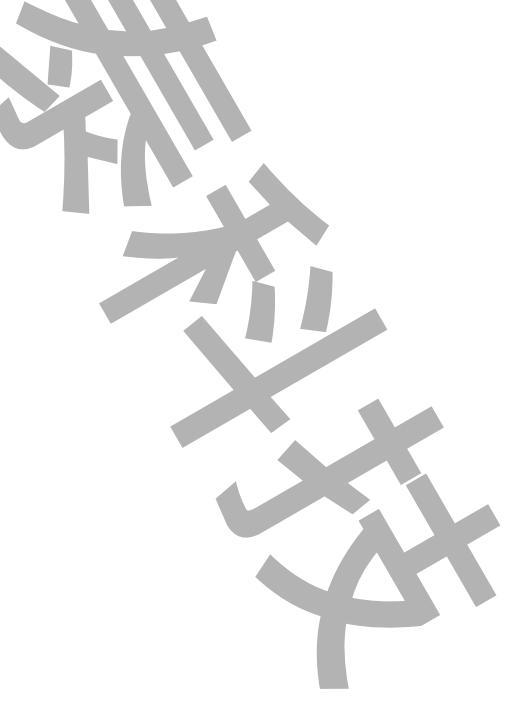

## 第二節 Database 的安裝

如果你已經有自己的 Database 那你可忽略此部分繼續下一章節。

此模組隨附一個範例 Database CEMS,你可以考慮使用,並將 database 檔案附加到 SQL Server 2012 即可。步驟如下:

- ☑ 將 CEMS.mdf、CEMS \_log.ldf 檔案複製到 C:\Program Files\Microsoft SQL Server\MSSQL11.MSSQLSERVER\MSSQL\DATA 資料夾下。
- ☑ 進入 SQL Server Management Studio 視窗,在「資料庫」上按下滑鼠右鍵,然後點擊 「附加(A)...」

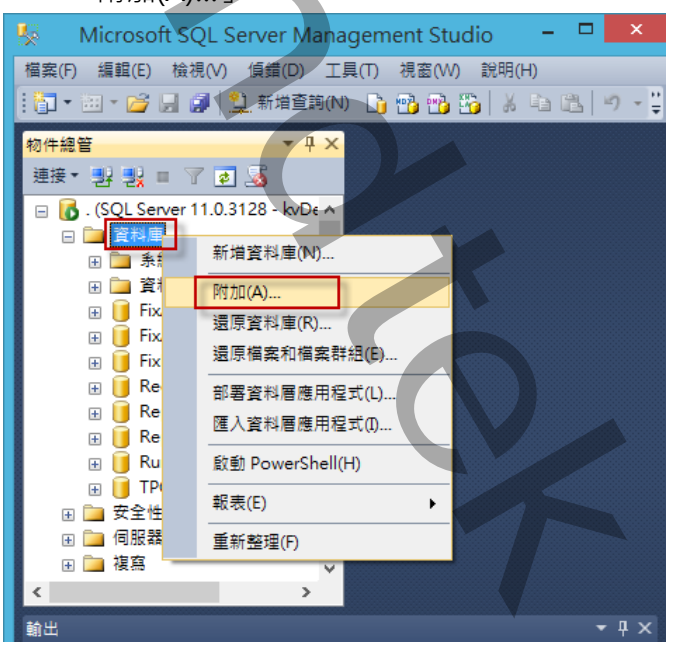

☑ 出現「附加資料庫」視窗,按加入(A),然後挑選 CEMS.mdf 進行附加。

| Ū           | 附加資料庫                                     |
|-------------|-------------------------------------------|
| <b>選取頁面</b> | S 指令碼 ▼ 1 說明                              |
| <u></u>     | 要附加的資料庫(D):                               |
| 清体          | 原始檔案名稱 檔案類型 目前的檔案路徑 訊息                    |
| 建故          | CEMS.mdf 資料 C.\Program FilestMicroso      |
| 伺服器:<br>    | CEMS_log.ldf 記錄檔 C.'Program Files\Microso |
| 進度          | 加入目錄(C) 移除(M)                             |
|             | 確定 取消                                     |
|             |                                           |

#### 第三節 Database 結構

基本上 Database 結構已經完成,不需要進行任何的修改,任何的修改將會造成程式無法運作。資料庫有1個資料表,說明如下:

#### ☑ CEMSData(環監資料)

此部分為圖控 HMI 或是其他資料收集系統·將環監資料寫入的資料表。

| NB | KV-ASU\$551LN dbo.CEI | MSData 🗙      |         |
|----|-----------------------|---------------|---------|
|    | 資料行名稱                 | 資料類型          | 允許 Null |
| P  | datein                | datetime      |         |
| P  | tag                   | nvarchar(50)  |         |
|    | value                 | real          |         |
|    | quality               | real          |         |
|    | memo                  | nvarchar(128) | ✓       |

datein - datetime, 環監資料時間戳記。

- tag string · Tagname · 環監資料測點代碼。(可以儲存 iFIX tag 的 A\_DESC 、 A\_ALMEXT1、A\_ALMEXT2 資料)
- value real, 環監資料。(通常是 iFIX tag 的 A\_CV、F\_CV)
- quality real,資料辨識碼。
- memo string, 備註。
- 為了提升查詢的效率,datein、tag 應做為索引。
- 以上欄位名稱可以為任意名稱,然後再由第五章環境設定來配對。
- 基本上資料表必須具有 datein、tag、value 三個欄位,其他欄位可以忽略。

| TA |   |
|----|---|
|    |   |
|    | X |

# 第五章 環境設定

使用此模組產出報表前,必須先建立 ini 檔案<傳輸輸出格式>。

# 建立 ini <傳輸輸出格式>

請在你安裝的目錄下啟動 trTrFixDBInstCFG.exe 設定程式,之後出現如下視窗。

| CEN                    | AS DB Configuration Tool (v1.0)        | - 🗆 🗙    |  |
|------------------------|----------------------------------------|----------|--|
| 檔案                     |                                        |          |  |
| <sup>22</sup> 料來源 上傳格式 |                                        |          |  |
| 資料來源                   |                                        |          |  |
| - 資料庫連線                |                                        |          |  |
| 資料庫連線                  |                                        |          |  |
| Data Source=.;Initi    | al Catalog=CEMS;Integrated Security=Tr | rue      |  |
|                        |                                        |          |  |
| 資料表名稱                  |                                        |          |  |
| CEMSData               |                                        | ×        |  |
| 想法夕秘                   |                                        |          |  |
| 佩亚伯博                   |                                        |          |  |
| 日期                     | datein                                 | ~        |  |
| 格式碼(Tag)               | tag                                    | ~        |  |
| 數值                     | value                                  | ~        |  |
| 辨識碼                    |                                        | V        |  |
|                        |                                        |          |  |
|                        |                                        |          |  |
|                        |                                        |          |  |
| \tmp\vs.net\iFix\trCE  | MSDB\trCEMSDE                          | 16:24:47 |  |
|                        |                                        |          |  |
|                        |                                        |          |  |
|                        |                                        |          |  |
|                        |                                        |          |  |
|                        |                                        |          |  |
|                        |                                        |          |  |
|                        |                                        |          |  |
|                        |                                        |          |  |
|                        |                                        |          |  |
|                        |                                        |          |  |
|                        |                                        |          |  |
|                        |                                        |          |  |
|                        |                                        |          |  |
|                        |                                        |          |  |
|                        |                                        |          |  |
|                        |                                        |          |  |
|                        |                                        |          |  |
|                        |                                        |          |  |

| 8           | CEMS DB Configuration Tool (v1.0)              | -  | ×     |
|-------------|------------------------------------------------|----|-------|
| 檔案          |                                                |    |       |
| 資料來源 上傳     | 格式                                             |    |       |
| 資料來源        |                                                |    |       |
| 資料庫連線       |                                                |    |       |
| 資料庫         | 連線                                             |    |       |
| Data Source | =.;Initial Catalog=CEMS;Integrated Security=Tr | ue |       |
|             |                                                | _  | <br>_ |
| 資料表名稱       |                                                |    |       |

在「資料庫連線」區域內按下「資料庫連線」按鈕,之後會出現[Choose Data Source]視窗,

請依據你的需要選取適當的 Data Source,此範例我們使用

Date source = Microsoft SQL server,

Date provider = .NET Framework Data Provider for SQL Server

| Choose Data Source<br>Data gource:<br>Microsoft Access Database File<br>Microsoft ODBC Data Source<br>Microsoft SQL Server<br>Microsoft SQL Server<br>Microsoft SQL Server Database File<br>Oracle Database<br><other><br/>Data provider:</other> | Description<br>Use this selection to connect to<br>Microsoft SQL Server 2000 or 2005<br>using the .NET Framework Data<br>Provider for SQL Server. |
|----------------------------------------------------------------------------------------------------|----------------------------------------------------------------------------------------------------|
| .NET Framework Data Provider for S( 👻                                                                                                    |                                                                                                    |
| Always use this selection                                                                                                    | OK Cancel                                                                                                    |
| ~                                                                                                    |                                                                                                    |

然後會出現有關[Connection]屬性設定視窗·注意不同的 DataSouce(上述)·則[Connection] 屬性也會不一樣。請填入適當資訊,並按下[Test Connection]按鈕來測試是否正確。最後按

| 下 | OK | ٥ |
|---|----|---|
|---|----|---|

| Connection Properties            | ? ×       |
|----------------------------------|-----------|
| Data source:                     |           |
| Microsoft SQL Server (SqlClient) | Change    |
| Server name:                     |           |
| 1                                | ✓ Refresh |
| Log on to the server             | _         |
| Use Windows Authentication       |           |
| O Use SQL Server Authentication  |           |
| User name:                       |           |
| Password:                        |           |
| Save my password                 |           |
| Connect to a database            |           |
| Select or enter a database name: |           |
| CEMS                             | ~         |
| Attach a database file:          |           |
|                                  | Browse    |
|                                  | Advanced  |
| Test Connection OK               | Cancel    |

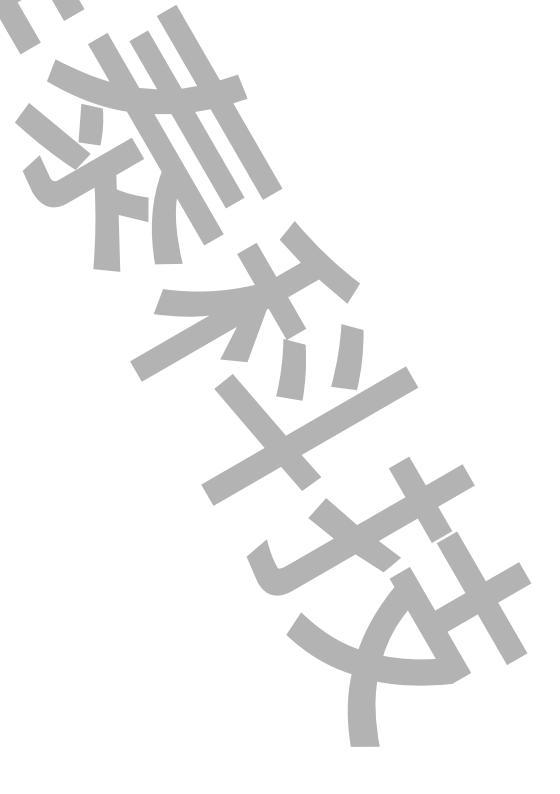

7/33

#### 第二節 資料表

接著回到主視窗·請按下[...]按鈕來取得 Table 資料表清單·然後由資料表名稱清單挑選你要的資料表。

| CEMS DB Configuration Tool (v1.0) – 🗆 🗙                                             |
|-------------------------------------------------------------------------------------|
| 檔案                                                                                  |
| <ul> <li>資料來源</li> <li>資料來源</li> <li>資料庫連線</li> <li>資料庫連線</li> <li>資料庫連線</li> </ul> |
| Data source - , initial catalog - cervis, integrated security - Inde                |
| 資料表名稱                                                                               |
| CEMSData                                                                            |
| 欄位名稱                                                                                |

## 第三節 欄位名稱

在欄位名稱區域,針對下面各欄位挑選適當的欄位。

|      | 資料表名稱                |                 |          |
|------|----------------------|-----------------|----------|
|      | CEMSData             |                 | ✓        |
|      |                      |                 |          |
|      | 欄位名稱                 |                 |          |
|      | 日期                   | datein          |          |
|      | 格式碼(Tag)             | tag             |          |
|      | 資料數據                 | value           |          |
|      | 資料辨識碼                | quality         |          |
|      |                      |                 |          |
| C:\( | tmp\vs.net\Fix\trCEN | ISDB 1.0 201409 | 09:39:25 |
| 日    | 期:環監資料的              | 寺間戳記欄位。(必要)     |          |
| 格    | 式碼(Tag):環            | 監資料測點名稱。(必要     |          |
| 資    | 料數據:環監讀              | 資料測值。(必要)       |          |

資料辨識碼:環監資料辨識碼。(非必要,如果你不要此模組從資料庫取得資料辨識碼,那你可以指定固定辨識碼,例如:10,或是使用參數/IDDATA:x 來動態替代)

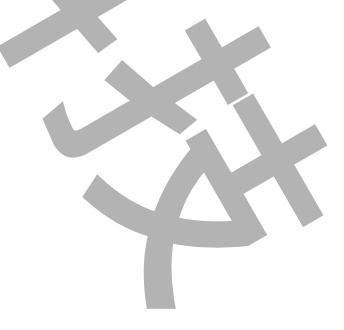

## 第四節 上傳格式

上傳格式建立主要是依據環保署提供的<監測紀錄之傳輸數據類別及傳輸格式>來建立相對應 的設定資料,以便此模組可以根據此<上傳格式>來產生傳輸檔案。

你可以透過此介面來設定,或是手動建立也可以。

| CEMS DB Configuration Tool (v1.0) - 🗆 🗙                                                                                                    |
|----------------------------------------------------------------------------------------------------|
| 檔案<br>資料來源<br>上傳格式                                                                                                    |
| 新増修改內容(修改格式碼)刪除                                                                                                    |
| 上梅格式清単         100       0       len         242       1       210       3         D2T1-0       6       2       2         2HHmm       4       @21012/avg/300       10         &       2       5       5                                                                                                    |
| C:\tmp\vs.net\Fix\trCEMSDB 1.0 201409 11:51:41                                                                                                    |
| 上傳格式檔案內容簡述如下:<br>trCEMSDB.ini-記事本 - □ ×                                                                                                    |
| 檔案(F) 編輯(E) 格式(O) 檢視(V) 說明(H)                                                                                                    |
| MicrosoftSqlServer Microsoft SQL Server<br>System.Data.SqlClient .NET Framework Data Provider for SQL Server SqlClient<br>Data Source=.;Initial Catalog=CEMS;Integrated Security=True<br>CEMSData<br>datein,tag,value,quality<br>100,3,CTNUMBER,8,WAR,3<br>210,3,D2T1-0,6,?eeeMMdd,7,?HHmm,4,@210\2\avg\300,10,&,2<br>242,3,D2T4-2,6,?eeeMMdd,7,?HHmm,4,@242\2\avg\300,10,&,2<br>< |
| 第1行:資料庫的類型                                                                                                    |
| 第2行:資料庫連線驅動程式                                                                                                    |
| 第3行:資料庫連線字串                                                                                                    |
| 第4行:資料表名稱                                                                                                    |
| 第5行:欄位名稱,名稱和名稱之間用逗號隔開                                                                                                    |
| 第6行以後:監測紀錄數據及傳輸格式。每一行代表一個格式碼,資料和資料之間用逗號隔                                                                                                    |
| 開·資料的總數量是偶數。                                                                                                    |
| 每一對資料,第一個資料為資料內容,第2個資料為資料長度。                                                                                                    |
| 0/22                                                                                                    |

資料內容可以是> 「一般字串」、「辨識碼」、「日期\時間」、「tag 監測數 據」。

第一項 新增格式碼

| CEMS DB                              | Configuration Tool (v1.0) - | ×   |
|--------------------------------------|-----------------------------|-----|
| 檔案<br>資料來源 上傳格式<br>新增 修改內容<br>上傳格式清單 | 修改格式碼 刪除                    |     |
| 100                                  | body                        | len |
| 242                                  | 242                         | 3   |
|                                      | D2T4-2                      | 6   |
|                                      | ?eeeMMdd                    | 7   |
|                                      | ?HHmm                       | 4   |

切換到「上傳格式,頁面·然後按下「新增」按鈕進行格式碼新增·接著將出現「新增格 式碼」視窗。

| 格式碼名稱 210                          |                     | 格式碼長度            | 3                 |  |
|------------------------------------|---------------------|------------------|-------------------|--|
| 資料內容<br>● 一般字串\辨識碼<br>10           | D2T1<br>Peee<br>2HH | 内容<br>-0<br>MMdd | 長度<br>6<br>↑<br>4 |  |
| ○ 日期\時間<br>HHmm<br>○ TAG           | @2110               | 0121avg1300      | 10 2              |  |
| tag 210<br>小數點位數 2 •<br>取樣模式 avg v |                     | N                |                   |  |
| 取樣間隔(秒) 300                        |                     |                  |                   |  |

按鈕「<<」、「>>」為新增資料內容。

按鈕「↓」、「↑」為調整資料內容的順序。

格式碼名稱:輸入格式碼。如果遇到一個格式碼要套用多個放流口,格式碼名稱請輸入超 過格式碼長度。範例:

格式碼 210 長度為 3,要套用 2 個放流口 D2T1-0、D2T4-2

| 格式碼                                                                        |    |                                                                                  |                              |
|----------------------------------------------------------------------------|----|----------------------------------------------------------------------------------|------------------------------|
| 格式碼名稱 201-001                                                              |    | 格式碼長度                                                                            | 3                            |
| - 資料內容                                                                     |    | 内容                                                                               | 長度                           |
|                                                                            |    | D2T1-0                                                                           | 6                            |
| ● 一般字串\辨藏碼                                                                 |    | ?eeeMMdd                                                                         | 7                            |
| D2T1-0                                                                     | == | ?HHmm                                                                            | 4                            |
| 〇日期、時間                                                                     | >> | @210\2\avg\60                                                                    | 10                           |
|                                                                            |    | 8                                                                                | 2                            |
| eeeMiMdd                                                                   |    | a                                                                                | 2                            |
| eeeMMdd<br>格式碼<br>格式碼名稱 201-002                                            |    | 格式碼長度                                                                            | 3                            |
| eeeMMdd<br>格式碼<br>格式碼名稱 201-002                                            |    | 格式碼長度                                                                            | 3 長度                         |
| eeeMMdd<br>格式碼<br>格式碼名稱 201-002<br>資料內容                                    |    | a<br>格式碼長度<br>D2T4-2                                                             | 3<br>長度<br>6                 |
| eeeMMdd<br>格式碼<br>格式碼名稱 201-002<br>資料內容<br><ul> <li>一般字串\辨識碼</li> </ul>    |    | 本<br>格式碼長度<br>D2T4-2<br>?eeeMMdd                                                 | 3<br>長度<br>6<br>7            |
| eeeMMdd<br>格式碼<br>格式碼名稱 201-002<br>資料內容<br>④ 一般字串\辨識碼<br>D2T4-2            |    | A<br>格式碼長度<br>D2T4-2<br>?eeeMMdd<br>?HHmm                                        | 3<br>長度<br>6<br>7<br>4       |
| eeeMMdd<br>格式碼<br>格式碼名稱 201-002<br>資料內容<br>④ 一般字串\辨識碼<br>D2T4-2<br>〇 日期\時間 |    | 本     格式碼長度       内容       D2T4-2       ?eeeMMdd       ?HHmm       @242\2\avg\60 | 3<br>長度<br>6<br>7<br>4<br>10 |

格式碼長度:輸入格式碼字串的長度

- 資料長度:輸入下面傳輸內容的長度。資料內容如果超過此長度,則資料會被截斷。內容 如果不夠長,文數字資料均自欄位最左位元組起放置,不足以空白符號(ASCII SPACE)填滿。
- 資料內容:輸入傳輸內容·內容大致分為
  - 一般字串\辨識碼:可以是> 管制編號、檔案類別、單元或放流口編號、資料
     辨識碼。

如果內容是辨識碼,你可以指定固定的數字,或是:

#:將以參數/IDDATA:x來替換。

&:從資料庫取出「資料辨識碼」。如果 tag 取樣模式為 avg、sum 時,將以 資料辨識碼次數最多的為代表。

| 欄位名稱    | 啟始位 | 長度 | 單位      | 數值範圍        | 備註 |
|---------|-----|----|---------|-------------|----|
|         | 飅   |    |         |             |    |
| 格式碼     | 1   | 3  | (魚)     | 210~259     |    |
| 單元或放流口編 | 4   | 6  | (無)     | D_/T        |    |
| 號       |     |    |         | _           |    |
| 日期      | 10  | 7  | YYYMMDD | (合理日        |    |
|         |     |    |         | 期)          |    |
| 時間      | 17  | 4  | HHmm    | 0000~2355   |    |
| 紀錄值     | 21  | 10 | (無)     | ~           |    |
|         |     |    |         | 99999999.99 |    |
| 資料辨識碼   | 31  | 2  | (魚)     | 詳欄位說明       |    |

□ 日期\時間:日期、時間。當輸入「日期\時間」後,系統會在日期\時間前面 加一個?問號,表示這是「日期\時間」資料,不是一般資料。 「日期\時間」可以支援的字母格式如下:

e-中華民國年、y-西元年、M-月、d-日、H-時、m-分、s-秒。注意有大小之

分。 格式碼 3 (魚) 210~259 1 單元或放流口編 4 6 (無) D\_/T\_-號 日期 10 7 YYYMMDD (合理日 期) 時間 HHmm 0000~2355 17 4 紀錄值 21 10 (無) 99999999.99 資料辨識碼 31 2 (魚) 詳欄位說明

□ Tag: 輸入環監測點資料。輸入環監測點資料的最前頭會帶有@符號,表示這 是「紀錄值,資料,不是一般資料。「紀錄值」的格式如下:

| 格式碼     | 1   | 3  | (無)     | 210~259     |      |
|---------|-----|----|---------|-------------|------|
| 單元或放流口編 | 4   | 6  | (魚)     | D_/T        |      |
| 號       |     |    |         | _           |      |
| 日期      | 10  | 7  | YYYMMDD | (合理日        |      |
|         |     |    |         | 期)          |      |
| 時間      | 17- | 4  | HHmm    | 0000~2355   |      |
| 紀錄值     | 21  | 10 | (魚)     | 2           | 1    |
|         |     |    |         | 99999999.99 |      |
| 資料辨識碼   | 31  | 2  | (無)     | 詳欄位說明       | 10 C |

@tag\小數點位數\取樣模式\取樣時間。

taq:資料庫內「格式碼 taq」對應資料(作為篩選條件)

小數點位數:紀錄值的小數點位數。(「value 環監資料」欄位的數據)

取樣模式:可以支援 sample、avg、sum、max、min

取樣時間:依據<數據類別的備註>填入取樣模式。單位為秒,有效範圍

60(一分鐘)~86400(一日)

| 格式碼 | 數據類別   | 細分類    | 備註                |
|-----|--------|--------|-------------------|
| 100 | 傳輸識別資料 |        |                   |
| 210 | 監測數據   | 懸浮固體物  | 懸浮固體物數據 60 分鐘紀錄值  |
| 242 | 監測數據   | 氨氮     | 氨氮數據 60 分鐘紀錄值     |
| 243 | 監測數據   | 化學需氧量  | 化學需氧量數據 60 分鐘紀錄值  |
| 244 | 監測數據   | 溶氧(保留) | 溶氧數據紀錄值(保留)       |
| 246 | 監測數據   | 氫離子濃度  | 氫離子濃度指數 5 分鐘數據紀錄值 |
|     |        | 指數     |                   |

- ✓ 如果執行參數/DTDU:x(資料時間長度) = 此取樣間隔時間時-> 會產 生一筆,資料查詢開始日期 = /DTSTR 指定的時間減去/DTDU(資料 的時間長度)的時間。
- ✓ 如果執行參數/DTDU:x(資料時間長度) > 此取樣間隔時間時-> 會產 生多筆資料。第一筆資料的時間戳記是/DTSTR 指定的時間。資料查

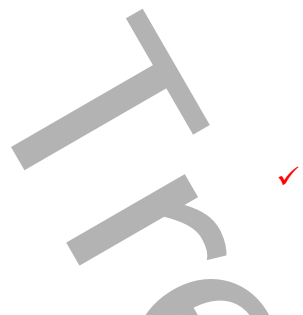

詢開始日期 = /DTSTR 指定的時間減去/DTDU(資料的時間長度)的時間。

如果執行參數/DTDU:x(資料時間長度) < 此取樣間隔時間時-> 會產 生一筆。/DTDU(資料的時間長度)將等於此取樣間隔時間。資料查詢 開始日期 = 由程式透過<此取樣間隔時間>找出前一個可以被<此取 樣間隔時間>整除的時間。

上傳格式碼範例:

格式碼 100

| 欄位名稱 | 殷始位 | 長度 | 單位  | 數值範圍 | 備註   |
|------|-----|----|-----|------|------|
|      | 置   |    |     |      |      |
| 格式碼  | 1   | 3  | (無) | 100  |      |
| 管制编號 | 4   | 8  | (無) |      | (固定) |
| 檔案類別 | 12  | 3  | (無) | WAR. | (固定) |

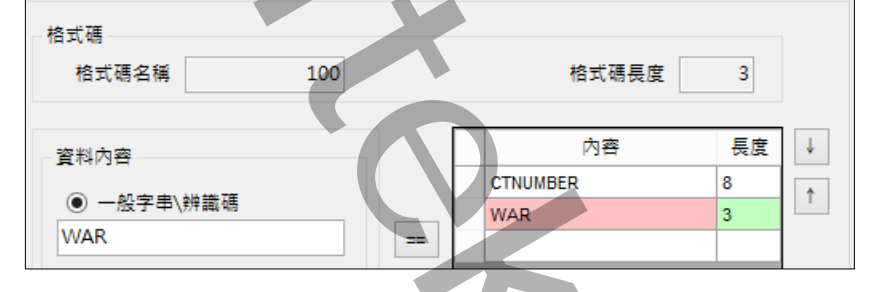

#### 格式碼 210

| 欄位名稱    | 啟始位 | 長度 | 單位      | 數值範圍        | 備註 |
|---------|-----|----|---------|-------------|----|
|         | 斸   |    |         |             |    |
| 格式碼     | 1   | 3  | (無)     | 210~259     |    |
| 單元或放流口編 | 4   | 6  | (無)     | D_/T        |    |
| 號       |     |    |         |             |    |
| 日期      | 10  | 7  | YYYMMDD | (合理日        |    |
|         |     |    |         | 期)          |    |
| 時間      | 17  | 4  | HHmm    | 0000~2355   |    |
| 紀錄值     | 21  | 10 | (無)     | ~           |    |
|         |     |    |         | 99999999.99 |    |
| 資料辨識碼   | 31  | 2  | (無)     | 詳欄位說明       |    |

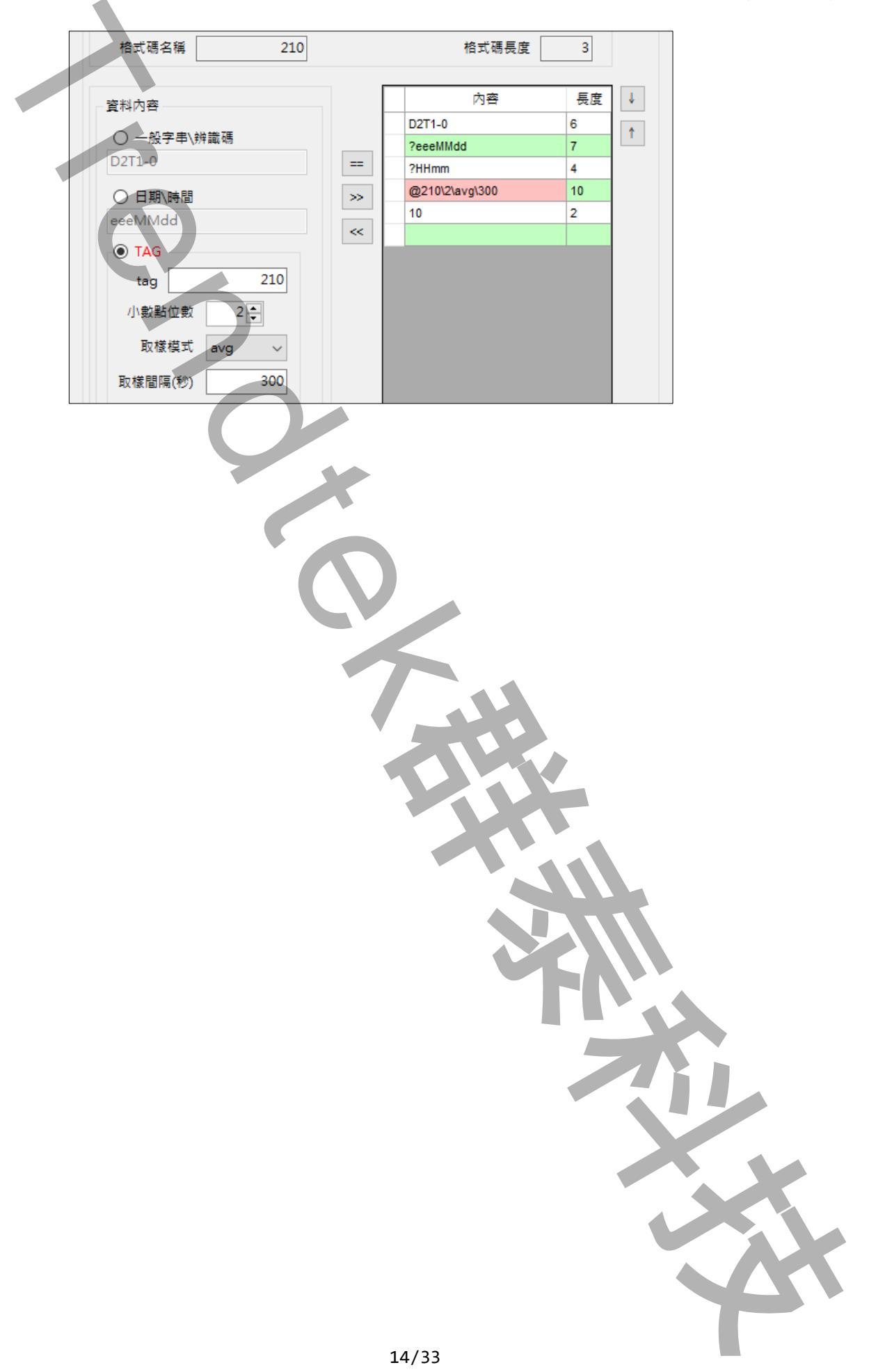

| CEMS D                     | B Configuration Tool (v1.0) 🗖 🗖 | ×     |
|----------------------------|---------------------------------|-------|
| 檔案<br>資料來源<br>上傳格式         |                                 |       |
| 新增修改內容                     | 修改格式碼    删除                     |       |
| 100                        | body                            | len   |
| 201-001                    | 201-002                         | 3     |
| THE THE T                  | D2T4-2                          | 6     |
|                            | ?eeeMMdd                        | 7     |
|                            | ?HHmm                           | 4     |
|                            | @242\2\avg\60                   | 10    |
|                            | 8                               | 2     |
|                            |                                 |       |
|                            |                                 |       |
|                            |                                 | >     |
|                            |                                 | -     |
|                            |                                 |       |
| C:\tmp\vs.net\Fix\trCEMSDB | 1.0 201405 14:5                 | 58:05 |

第二項 修改格式碼內容

切換到「上傳格式」頁面·然後按下「修改內容」按鈕進行格式碼內容修改·接著將出現 「修改格式碼內容」視窗。此畫面不能變更格式碼名稱和長度

| 容料內容                                                                                                    | 内容                               | 長度↓          |
|----------------------------------------------------------------------------------------------------|----------------------------------|--------------|
| <ul> <li>● 一般字串\辨識碼</li> </ul>                                                                                                    | D2T4-2<br>?eeeMMdd               | 6            |
| D2T4-2<br>〇日期\時間                                                                                                    | == ?HHmm<br>≫ @242\2\avg\60<br>& | 4<br>10<br>2 |
| <ul> <li>● TAG</li> <li>tag</li> <li>小數點位數</li> <li>●</li> <li>取樣模式</li> <li>avg</li> <li>▼</li> <li>取樣間隔(秒)</li> <li>300</li> </ul> |                                  |              |
| 資料長度 6                                                                                                    |                                  |              |

| 第三項 修改格式碼名稱 |
|-------------|
|-------------|

| CEMS DE                    | 3 Configuration Tool (v1.0) – $\Box$ | ×     |
|----------------------------|--------------------------------------|-------|
| 檔案<br>資料來源<br>上傳格式         |                                      |       |
| 新増 修改內容                    | 修改格式碼                                |       |
|                            | body                                 | len   |
| 201-001                    | 201-002                              | 3     |
|                            | D2T4-2                               | 6     |
|                            | ?eeeMMdd                             | 7     |
|                            | ?HHmm                                | 4     |
|                            | @242\2\avg\60                        | 10    |
|                            | à                                    | 2     |
|                            |                                      |       |
|                            |                                      |       |
|                            | <                                    | >     |
|                            |                                      |       |
| C:\tmp\vs.net\Fix\trCEMSDB | 1.0 20140                            | i8:05 |

切換到「上傳格式」頁面,然後按下「修改格式碼」按鈕進行格式碼名稱修改,接著將出現「修改格式碼名稱」視窗。

| 修改格式碼   | 3稱 🔼  |  |
|---------|-------|--|
| 酱格式碼    |       |  |
| 格式碼名稱   | 格式碼長度 |  |
| 201-002 | 3     |  |
| 新格式碼    |       |  |
| 格式碼名稱   | 格式碼長度 |  |
|         | 3     |  |
|         |       |  |
| 修改      | 取消    |  |
|         |       |  |
|         |       |  |
|         |       |  |
|         |       |  |
|         |       |  |
|         |       |  |
|         |       |  |
|         |       |  |
|         |       |  |
|         |       |  |
|         |       |  |
|         | 16/33 |  |

## 第六章 執行

#### 第一節 啟動執行

執行方式分為2種:

#### 第一項 方式一 視窗模式(手動操作列印)

直接在你安裝的目錄下啟動 trCEMSDBEx.exe 程式。

|                       | 🚭 環監資料                                                                                               | 產生器 (v 1.2)                                               |  |
|-----------------------|----------------------------------------------------------------------------------------------------|-----------------------------------------------------------|--|
| 挑選日<br>期              | <ul> <li>✓ 輸出日期時間</li> <li>日期</li> <li>○ 執行時日期的前 0 ◆ 天</li> </ul>                                    | 設定檔<br>環監格式設定檔(空白表示使用trCEMSDB.ini):<br>trCEMSDB.ini …     |  |
| 使用者可改                 | <ul> <li>● 使用固定日期 2014年 7月28日 ↓</li> <li>時間</li> <li>● ÷ 時 ○ ÷ 分</li> </ul>                          | 其他<br>換行符號(0D0A):                                         |  |
| [時間長度]<br>將報表<br>結果存檔 | 時間長度:<br>檔案輸出<br>路徑: <u>c:\tmp</u><br>檔名: xyz123                                                     | 資料辨識碼(10):<br>                                            |  |
| 記錄錯誤訊息 ·<br>並查詢       | □ 事件及錯誤紀錄<br>c:\tmp\vs.net\ifix\trcemsdb 1.2\trcemsdbex\t<br>/FNPH:c:\tmp /DTSTR:07/28/2014 00:00:00 | pin\debug\trcemsdbex /F:trCEMSDB.ini /FNFX:xyz123<br>/APD |  |
|                       | 若要自動執行可直接在DOS模式下輪入上面的命令碼<br>或在iFix VBA內用SHELL指令加上上面的命令碼<br>輸出日期時間:                                   | 確定 離開<br>非視窗模式的<br>指令碼                                    |  |

挑選輸出資料的日期。注意輸出日期時間必須是「取樣間隔」的倍數·否則執行結果會不正常,錯誤範例:「取樣間隔」=5分鐘,輸出日期時間為 2014/9/28 0:1:0。

不勾選-> 表示由程式使用現在時間,且自動計算出 duration 倍數的整點時間。例如:呼叫時間為 09:58:10,/DTDU 為 5 分鐘,則計算出的時間為 09:55:00。 若採用歷史模式時,歷史資料實際開始時間為此指定的時間減去/DTDU:x(資料的時間長度)的時間,作為向 iFix 歷史資料庫提取資料的開始時間。因為歷史資料庫沒有現在時刻以後的資料。

☑ 環監格式設定檔:

挑選第五章第四節所建立的環監格式設定檔。如果不填寫,則使用此模組目錄下的 trCEMSDB.ini。 ☑ 時間長度:

取出資料的時間長度。如果不填寫,表示採用預設值 5 分鐘。 單位有 d(天)、m(分)、s(秒),省略單位表示秒。 範例:/DTDU:30m,30 分鐘。

☑ 檔案輸出路徑:

指定檔案輸出路徑。如果不填寫,檔案輸出路徑=此模組目錄。

✓ 檔案輸出副檔名: 指定檔案輸的副檔名。如果不填寫,副檔名=txt。

☑ 檔案輸出 - 指定檔名:

檔名可以為日期和其他文字,如果要套用日期時間前後必須用@包圍起來,程式才會將他轉換 為日期時間。如果不填寫,表示使用預設@MMddHHmm@時間格式。

範例:

FL@MMddHHmm@ > FL09131315

@MMddHHmm@ >09131315

日期時間可以支援的字母有:

e-中華民國年、y-西元年、M-月、d-日、H-時、m-分、s-秒。注意有大小之分。

☑ 事件及錯誤紀錄:

勾選後,程式進行中會將錯誤寫入\*.log 檔案內,存放於此程式相同路徑下,以便查詢。

☑ 換行符號(0D0A):

填入 ACII 的字元碼,如果不填寫,表示採用預設值 0D0A (CrLf)

☑ 檔案結束符號(04):

填入 ACII 的字元碼,如果不填寫,表示採用預設值 04

☑ 資料辨識碼(10):

<資料辨識碼>,如果不填寫,表示採用預設值10。使用此功能時,在環監格式設定檔的<資料辦識碼>欄位必須設定#,此參數才會生效。

請參考第五章第四節建立上傳格式章節。

☑ 附加檔案:

注意事項:

- 相同檔名的檔案如果已經存在,則新的資料會附加到既有的檔案內, 而且新資料的

「傳輸辨識資料」不會附加到檔案內,也就是同一個檔案內不會出現兩筆相同的「傳 輸辨識資料」。

如果要附加的來源檔案不存在,則會建立一個新的檔案。

要進行附加的動作時,要注意被附加的第一個檔案必須先執行產生完成,才能進行第 2個要附加的動作,否則第一個檔案還在進行中,第2個檔案又開始進行,則檔案會 被鎖定而無法附加。

## 第二項 方式二在 DOS 下執行

在你安裝的目錄資料夾內有一個執行檔「trCEMSDBEx.exe」,請在 DOS 視窗下操作,如下 圖:如果沒有任何結果產生,請加上/LOG 參數來記錄錯誤訊息,並查詢。

| C:\Windows\system32\cmd.exe    | - | X |    |
|--------------------------------|---|---|----|
| C:\>c:\iFix\app\trCEMSDBEx.exe |   |   | ^  |
| Alle the sub-                  |   |   |    |
| (Q)取注音 书:                      |   | > | ×. |
|                                |   |   |    |

範例:

c:\iFix\app\trCEMSDBEx.exe

#### 第二節 執行參數

| 有關參數的使    | 用請參考下列。                                            |
|-----------|----------------------------------------------------|
| 使用方法: trC | EMSDBEx.exe                                        |
| 參數說明      |                                                    |
| /F:x      | [optional] x 代表環監資料格式設定檔(遵循環保局)·省略表示使用預設           |
|           | trCEMSDB.ini •                                     |
| /FNFX:x   | [optional] x 代表環監資料輸出檔案名稱。如果檔名要參雜日期,請在日期的前         |
|           | 後以@包圍起來。省略表示使用預設@MMddHHmm@時間格式,注意大小之               |
|           | 分。                                                 |
|           | e-年(中華民國),y-年(西元),M-月,d-日,H-時,m-分,s-秒。             |
|           | 範例:FL@MMdd@0000                                    |
|           | FL@MMddHHmm@                                       |
|           | @MMDDHHmm@                                         |
| /FNET:x   | [optional] x 代表環監資料輸出檔案的副檔名 nnn · 省略表示是 txt ·      |
| /FNPH:x   | [optional] x 代表環監資料輸出檔案的目錄,預設目錄=應用程式目錄。            |
| /W        | [optional]. 表示要使用視窗模式來手動設定日期等參數,省略表示採用 DOS 模       |
|           | 式。                                                 |
| /M        | [optional].表示要使支援 Multi thread 方式,同時可以執行 2 個以上此程式。 |
|           | 若與 /W 參數一起搭配 · 則 /M 功能喪失。                          |
| /LOG      | [optional]. 代表啟動 Logging 功能。當此功能啟動後‧程式進行中會將錯誤寫     |
|           | 入*.log 檔案內·存放於此程式相同路徑下·以便查詢。                       |
| /LGU:x    | [optional] x 多國語言代碼。如果省略 x 表示=1033(英文)。            |
|           | /LGU:0 · 不轉換                                       |
|           | 20/22                                              |

|           | /LGU:1028 · >轉成繁體中文                                 |
|-----------|-----------------------------------------------------|
|           | /LGU:2025 · >轉成簡體中文                                 |
|           | /LGU:1033 · >轉成英文                                   |
|           | 有關代碼編號請參考第八章附錄。                                     |
| /DIS:x    | [optional]. x 表示在視窗模式下想要抑制物件,使 User 不能操做某些功能。省略     |
|           | 表示不做抑制物件功能。組合的參數如下                                  |
|           | 1> 抑制 輸出日期時間                                        |
|           | 2> 抑制 設定檔                                           |
|           | 4> 抑制 時間長度                                          |
|           | 8> 抑制 檔案輸出                                          |
|           | 16> 抑制 其他                                           |
|           | 若要同時抑制 [時間長度]、[設定檔]·則輸入/D:6                         |
| /NTB      | [optional]. 不顯示在工作列(TaskBar)上。                      |
| /DTSTR:x  | [optional]. x 代表產出何時環監報表,格式為 MM/DD/YYYY hh:mm:ss。另一 |
|           | 種方式為 Bn-HH:mm 代表離今日 n 天前·H 代表時·m 代表分。               |
|           | 例:/DTSTR:10/07/2002 10:30:00                        |
|           | 例:/DTSTR:B2 前天。                                     |
|           | 例:/DTSTR:B1-08:00 昨天8點。                             |
|           | 注意日期時間必須是「取樣間隔」的倍數·否則執行結果會不正常·錯誤範例:                 |
|           | 「取樣間隔」=5 分鐘 · 輸出日期時間為 2014/9/28 0:1:0 ·             |
|           | * 省略·表示由程式自動計算出 duration 倍數的整點時間。例如:呼叫時間為           |
|           | 09:58:10 · /DTDU 為 5 分鐘 · 則計算出的時間為 09:55:00         |
|           | 若採用歷史模式時 · 歷史資料實際開始時間為此指定的時間減去                      |
|           | /DTDU:x(資料的時間長度)的時間·作為向 iFix 歷史資料庫提取資料的開            |
|           | 時時間。因為歷史資料庫沒有現在時刻以後的資料                              |
| /DTDU:x   | [optional].x表示取出資料的時間長度、預設是5m。                      |
|           | 單位有 d(天)、m(分)、s(秒)・省略單位表示秒。                         |
|           | 範例:/ DTDU:30m · 30 分鐘。                              |
| /LF       | [optional]. 換行符號·預設是 0D0A。                          |
| /LE       | [optional]. 檔案結束符號·預設是 04。                          |
| /IDDATA:x | [optional]. x 表示<資料辨識碼>,預設是 10。使用此功能時,在環監格式設定       |
|           | 檔 trCEMSDB.ini 的<資料辦識碼>欄位必須設定#.此參數才會生效。             |
|           |                                                     |
| /APD      | [optional]. 可以將產生的資料附加到已經存在的檔案內。                    |
|           | 注意事項:                                               |
|           | - 相同檔名的檔案如果已經存在·則新的資料會附加到既有的檔案內·而且新資                |
|           | 料的「傳輸辨識資料」不會附加到檔案內,也就是同一個檔案內不會出現兩筆                  |

相同的「傳輸辨識資料」。 如果要附加的來源檔案不存在,則會建立一個新的檔案。 要進行附加的動作時,要注意被附加的第一個檔案必須先執行產生完成,才能 進行第2個要附加的動作,否則第一個檔案還在進行中,第2個檔案又開始 進行,則檔案會被鎖定而無法附加。

## 第三節 如何使用排程定期自動產生環監上傳檔案

#### 分為2種方式:

方式1:請在 iFix 的 Schedule 建立一個 Continuous 的 Schedule,並在 VBA 內加入類似下列的 Script 來輸出檔案,此範例以每5分鐘執行一次。

| Add Timer Entry       | ?         | × |
|-----------------------|-----------|---|
| Schedule Info         |           |   |
| Name: FixTimer3       |           |   |
| Description:          |           |   |
| Trigger Info          |           |   |
| O One Shot            |           |   |
| Continuous            |           |   |
| O Daily               |           |   |
| O Monthly             |           |   |
| Action Info           |           |   |
| Operation: Run Wizard | VB Editor |   |
| OK Cancel Help        |           |   |

Call Shell("c:\dynamics\app\trCEMSDBex.exe",vbHide) 此呼叫範例方式:

省略了/DTSTR:x 參數,由程式自動計算出 duration 倍數的整點時間。 省略了/DTDU:x 參數,採用預設 5 分鐘。

方式 2:建立一個\*.bat 的批次檔,內容為如下:

#### c:\dynamics\app\trCEMSDBE.exe

然後利用 windows 的 [排定的工作]> 開始」功能表\程式集\附屬應用程式\系統工具。建

立一個排定工作呼叫剛才建立的批次檔。

#### 第四節 在 iFix 讓操作者手動選擇日期匯出檔案

在 iFix 畫面建立一個按鈕類似物件,並在 VBA 內直接呼叫此程式 trCEMSDBEx.exe,或是 trCEMSDBEx.exe,並加上 /W 參數即可,例如:

Call Shell("c:\dynamics\app\trCEMSDBEx.exe /W /F:trCEMSDB.ini /FNPH:c:\tmp", vbNormalFocus) \_\_\_\_ 之後出現下列就會出現下面視窗。

|                                                                                                    | 料產生器 (v 1.2) ×                               |  |  |
|----------------------------------------------------------------------------------------------------|----------------------------------------------|--|--|
| ✓ 輸出日期時間                                                                                                    | 設定檔                                          |  |  |
| 日期<br>〇 執行時日期的前 Ø 🜩 天                                                                                                    | 環監格式設定檔(空白表示使用trCEMSDB.ini):<br>trCEMSDB.ini |  |  |
| ● 使用固定日期 2014年 7月28日 ∨                                                                                                    | 其他                                           |  |  |
|                                                                                                    | 換行符號(0D0A): ☑ 附加檔案                           |  |  |
|                                                                                                    | 檔案結束符號(04):                                  |  |  |
| 時間長度:                                                                                                    | 資料辨識碼(10):                                   |  |  |
| 檔案輸出<br>路徑: c\tmp                                                                                                    |                                              |  |  |
| □ 事件及錯誤紀錄                                                                                                    |                                              |  |  |
| c:\tmp\vs.net\ifix\trcemsdb 1.2\trcemsdbex\bin\debug\trcemsdbex /F:trCEMSDB.ini /FNFX:xyz123<br>/FNPH:c:\tmp /DTSTR:07/28/2014 00:00:00 /APD |                                              |  |  |
| 若要自動執行可直接在DOS模式下輪入上面的命令碼<br>或在iFix VBA內用SHELL指令加上上面的命令碼                                                                                      |                                              |  |  |

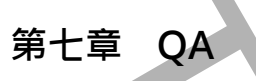

# 第八章 附錄

| 文化特性名稱   | 文化特性識別項 | 語言 - 國家/地區                 |
|----------|---------|----------------------------|
| "" (空字串) | 0x007F  | 不變文化特性 (Invariant Culture) |
| af       | 0x0036  | 南非荷蘭文                      |
| af-ZA    | 0x0436  | 南非荷蘭文 - 南非                 |
| sq       | 0x001C  | 阿爾巴尼亞文                     |
| sq-AL    | 0x041C  | 阿爾巴尼亞文 - 阿爾巴尼亞             |
| ar       | 0x0001  | 阿拉伯文                       |
| ar-DZ    | 0x1401  | 阿拉伯文 - 阿爾及利亞               |
| ar-BH    | 0x3C01  | 阿拉伯文 - 巴林                  |
| ar-EG    | 0x0C01  | 阿拉伯文 - 埃及                  |
| ar-IQ    | 0x0801  | 阿拉伯文 - 伊拉克                 |
| ar-JO    | 0x2C01  | 阿拉伯文 - 約旦                  |
| ar-KW    | 0x3401  | 阿拉伯文 - 科威特                 |
| ar-LB    | 0x3001  | 阿拉伯文 - 黎巴嫩                 |
| ar-LY    | 0x1001  | 阿拉伯文 - 利比亞                 |
| ar-MA    | 0x1801  | 阿拉伯文 - 摩洛哥                 |
| ar-OM    | 0x2001  | 阿拉伯文 - 阿曼                  |
| ar-QA    | 0x4001  | 阿拉伯文 - 卡達                  |
| ar-SA    | 0x0401  | 阿拉伯文 - 沙烏地阿拉伯              |
| ar-SY    | 0x2801  | 阿拉伯文 - 敘利亞                 |
| ar-TN    | 0x1C01  | 阿拉伯文 - 突尼西亞                |
| ar-AE    | 0x3801  | 阿拉伯文 - 阿拉伯聯合大公國            |
| ar-YE    | 0x2401  | 阿拉伯文 - 葉門                  |
| hy       | 0x002B  | 亞美尼亞文                      |

| az0x002C阿澤里文(斯拉夫)- 亞墨升然az-AZ-Cyrl0x082C阿澤里文(斯立大)- 亞墨升然az-AZ-Latn0x002D巴斯克文(山丁)- 亞黑井然eu0x002D巴斯克文(山丁)- 亞黑井然eu0x002D巴斯克文(山丁)- 亞黑井然be0x002日根羅斯文be-BY0x002白根羅斯文bg-BQ0x002白根羅斯文bg-BQ0x002福川祖亞文(金加)bg-BG0x003卡建隆尼亞文- 西屬卡羅隆尼亞bg-BG0x003卡建隆尼亞文- 西屬卡羅修尼亞ca-ES0x004中文 - 著唐特別行政區ch-HK0x004中文 - 東陽ch-HK0x004中文 - 中國ch-CHS0x004中文 - 南國ch-CHS0x004中文 - 南國ch-CHS0x004中文 - 南國ch-CHS0x004中文 - 南國ch-CHS0x004中文 - 南國ch-CHS0x004中文 - 南國ch-CHS0x004中文 - 南國ch-CHT0x01A克羅族西亞文ch-CHT0x01A克羅依西亞文ch-CHT0x01A克羅依西亞文ch-CHT0x01A克羅依西亞文ch-CHT0x01A克羅依西亞文ch-CHT0x01A克羅依西亞文ch-CT0x01A唐麗次ch-CT0x01A伊奈文ch-CT0x01A伊奈文ch-CT0x01A伊奈文ch-CT0x01A伊奈文ch-CT0x01A伊奈文ch-CT0x01A伊奈文ch-CT0x01A伊奈文ch-CT0x01A伊奈文ch-CT0x01A伊奈文ch-CT0x01A伊奈文                                                                                                    | hy-AM      | 0x042B | 亞美尼亞文 - 亞美尼亞      |
|----------------------------------------------------------------------------------------------------|------------|--------|-------------------|
| az-A2-cyrl0x082CIPIFEQ (INID,) @@EFAMaz-A2-catan0x042CIPIFEQ (INID), @@EFAMeu0x002DIPIFEQ (INID,) @@EFAMeu-ES0x042CIPIFEQ (INID,) @@EFAMbe-BY0x042CIPIFEQ (INID,) @@EFAMbg-BG0x002IPIFEQ (INID,) @@EFAMbg-BG0x002IPIFEQ (INID,) @@EFAMbg-BG0x003IPIFEQ (INID,) @@EFAMca0x003IPIFEQ (INID,) @@EFAMca+ES0x043IPIFEQ (INID,) @@EFAMch-HK0x043IPIFEQ (INID,) @@EFAMch-HK0x044IPIFEQ (INID,) @@EFAMch-CHT0x044IPIFEQ (INID,) @@EFAMch-CHT0x041IPIFEQ (INID,) @@EFAMch-CHT0x01AIPIFEQ (INID,) @@EFAMch-CHT0x01AIPIFEQ (INID,) @@EFAMch-CHT0x01AIPIFEQ (INID,) @@EFAMch-CHT0x01AIPIFEQ (INID,) @@EFAMch-CHT0x01AIPIFEQ (INID,) @@EFAMch-CHT0x01AIPIFEQ (INID,) @@EFAMch-CHT0x01AIPIFEQ (INID,) @@EFAMch-CHT0x01AIPIFEQ (INID,) @@EFAMch-CHT0x01AIPIFEQ (INID,) @@EFAMch-CLT0x01AIPIFEQ (INID,) @@EFAMch-CLT0x01AIPIFEQ (INID,) @@EFAMch-CLT0x01AIPIFEQ (INID,) @@EFAMch-CLT0x01AIPIFEQ (INID,) @@EFAMch-CLT0x01AIPIFEQ (INID,) @@EFAMch-CLT0x01AIPIFEQ (INID,) @@EFAMch-CLT0x01AIPIFEQ (INID,) @@EFAM | az         | 0x002C | 阿澤里文              |
| ac AZ-LanDx042CIRRE Q (DT) - DERFAeuDx002DCHIRE Xeu-ESDx042DCHIRE XbeDx002DCHIRE Xbe-BYDx042GCHIRE Xbg-BGDx042GCHIRE Xbg-BGDx042GCHIRE Xbg-BGDx042GFalle RED Xca-ESDx043CFalle RED Xch-HKDx003CFalle RED Xch-HKDx004CPx - Salle RED Xch-HKDx004CPx - Salle RED Xch-HKDx004CPx - Salle RED Xch-HKDx004CPx - Salle RED Xch-CNDx004CPx - Salle RED Xch-CNDx004CPx - Salle RED Xch-CHTDx004CPx - Salle RED Xch-CHTDx01ADx01Ach-CHTDx01ASalle RED Xch-CHTDx01ASalle RED X<                                                                                                    | az-AZ-Cyrl | 0x082C | 阿澤里文 (斯拉夫) - 亞塞拜然 |
| eu0x002DDifficeu-ES0x042DEmisci - Emiscibe0x0023At@amiscibe-BY0x0423At@amisci - At@amiscibg-BG0x0423RunAcc, - At@amiscibg-BG0x0423RunAcc, - At@amiscica-ES0x003FielkeEdo, - At@amiscich-HK0x004Hox - At@amiscich-HK0x043Hox - At@amiscich-HK0x044Hox - At@amiscich-CN0x044Hox - At@amiscich-CHS0x044Hox - At@amiscich-CHT0x044Hox - At@amiscich-HR0x01ARiekedo, - Sakedamiscich-HR0x01ARiekedo, - Sakedamiscich-HR0x01ARiekedo, - Sakedamiscich-HR0x01ARiekedo, - Sakedamiscich-CANationRiekedo, - Sakedamiscich-CANationRiekedo, - Sakedamiscich-HR0x01ARiekedo, - Sakedamiscich-HRNationRiekedo, - Sakedamiscich-HRNationRiekedo, - Sakedamiscich-HRNationRiekedo, - Sakedamiscich-HRNationRiekedo, - Sakedamiscich-HRNationRiekedo, - Sakedamiscich-HRNationRiekedo, - Sakedamiscich-HRNationRiekedo, - Sakedamiscich-HRNationRiekedo, - Sakedamiscich-HRNationRiekedo, - Sakedamiscich-HRNationRiekedo, - Sakedamiscich-HRNationRiekedo, - Sakedamisci                                     | az-AZ-Latn | 0x042C | 阿澤里文 (拉丁) - 亞塞拜然  |
| eu-ESØX042D២期航交 - 巴斯馬beØX023白銀羅斯文 - 白俄羅斯be-BYØX0423白銀羅斯文 - 白俄羅斯bgØX002保加利亞文 - 伯俄羅斯bg-BGØX003卡建隆尼亞文 - 依加利亞ca-ESØX043中文 - 东港特別行政区ch-HKØX043中文 - 东港特別行政区ch-HKØX044中文 - 東陽中島和三政区ch-CNØX044中文 - 中国ch-CNØX044中文 - 新加坡ch-CNØX044中文 - 金属ch-CHTØX044中文 - 金属ch-CHTØX044中文 - 金属ch-CHTØX044東省東西亞文 - 売羅埃西亞文ch-HRØX045唐鹿文ch-CHTØX045唐東文ch-CHTØX045伊文 - 和岡ch-CHTØX045月慶文ch-CHTØX045月慶文ch-CHTØX045月慶文ch-CHTØX045月慶文ch-CHTØX045月慶文ch-CHTØX045月慶文ch-CHTØX045月慶文ch-CHTØX045月慶文ch-CHTØX045月慶文ch-CHTØX045月慶文ch-CHTØX045月慶文ch-CHTØX045月慶文ch-CHTØX045月慶文ch-CHTØX045月慶文ch-CHTØX046月慶文ch-CHTØX045月慶文ch-CHTØX045月慶文ch-CHTØX045月慶文ch-CHTØX045月慶次ch-CHTØX045月慶次ch-CHTØX045月慶次ch-CHTØX045日慶次                                                                                                    | eu         | 0x002D | 巴斯克文              |
| he0x0023dqqqrbe-BY0x002Gtqqrbg0x002Gtqqrbg-BG0x002Gtqqrca-BS0x003Ftqqrca-ES0x003Ftqqrch-HK0x003Ftqqrch-HK0x004Poc 1 Gtqrch-HG0x004Poc 1 Gtqrch-HG0x004Poc 1 Gtqrch-HG0x004Poc 1 Gtqrch-HG0x004Poc 1 Gtqrch-HG0x004Poc 1 Gtqrch-CHS0x004Poc 1 Gtqrch-CHT0x004Poc 1 Gtqrch-HT0x01APoc 1 Gtqrch-HT0x01AStqqrch-HT0x01AStqqrch-HT0x01AStqqrch-HT0x01AStqqrch-Gq0x005Btcy 1 Gtqrch-GQ0x006Btcy 1 Gtqrch-GT0x006Stqqrch-GT0x006Stqqrch-GT0x006Stqqrch-GT0x006Stqqrch-GT0x006Stqqrch-GT0x006Stqqrch-GT0x006Stqqrch-GT0x006Stqqrch-GT0x006Stqqrch-GT0x006Stqqrch-GT0x006Stqqrch-GT0x006Stqqrch-GT0x006Stqqrch-GT0x006Stqqrch-GT0x006Stqqrch-GT0x006Stqqrch-GT0x006Stqqr                                                                                                    | eu-ES      | 0x042D | 巴斯克文 - 巴斯克        |
| be-BY0x0423日根羅斯文 - 日俄羅斯bg0x0002採加和亞文bg-BG0x0402採加和亞文 - 尔加和亞ca0x003卡建隆尼亞文 - 西屬卡達隆尼亞ca-ES0x0403中文 - 香港特別行政區ch-HK0x004中文 - 李朗特別行政區ch-HK0x004中文 - 中國ch-HK0x004中文 - 中國ch-HK0x004中文 - 中國ch-HK0x004中文 - 中國ch-CHS0x004中文 - 和國ch-CHS0x004中文 - 和國ch-CHT0x004中文 - 和國ch-CHT0x01A克羅埃西亞文ch-HR0x01A克羅埃西亞文ch-HR0x005捷克文 - 抗羅朱和國ch-CZ0x006丹麥文da-DK0x046丹麥文 - 머麥fa-DK0x065迦維西文                                                                                                    | be         | 0x0023 | 白俄羅斯文             |
| hgxxxxxxxxxxxxxxxxxxxxxxxxxxxxxxxxx                                                                                                    | be-BY      | 0x0423 | 白俄羅斯文 - 白俄羅斯      |
| hg-BG0x0402Align Align Align Align Align Alignca0x003                                                                                                    | bg         | 0x0002 | 保加利亞文             |
| ca         0x0003         卡建隆尼亞文 - 西屬卡建隆尼亞           ca-ES         0x0403         中文 - 香港特別行政區           zh-HK         0x0C04         中文 - 承诺特別行政區           zh-MO         0x1404         中文 - 水調門特別行政區           zh-CN         0x0004         中文 - 小調門特別行政區           zh-CHS         0x0004         中文 - 小調防           zh-CHS         0x0004         中文 - 御聞           zh-CHS         0x0004         中文 - 御聞           zh-CHS         0x0004         中文 - 御聞           zh-CHS         0x0004         中文 - 台灣           zh-CHS         0x0004         中文 - 台灣           zh-CHT         0x01A         中文 - 台灣           hr-HR         0x001A         克羅埃西亞文 - 克羅埃西亞           cs         0x001A         東京文           cs-CZ         0x0405         捷克文 - 加國           da-DK         0x006         丹麥文 - 丹麥           da-DK         0x0406         月麥文 - 丹麥           div         0x0055         幽維西文                                                                                            | bg-BG      | 0x0402 | 保加利亞文 - 保加利亞      |
| ca-ES0x0403卡達隆尼亞文 - 西屬卡達隆尼亞zh-HK0x0C04中文 - 香港特別行政區zh-MO0x1404中文 - 項圖明訂zh-CN0x0804中文 - 中圖ch-CHS0x0004中文 ( 喻聞)zh-SG0x1004中文 - 新加坡zh-TW0x0404中文 - 台灣zh-CHT0x01A- 中文 ( 繁聞)hr0x01A克羅埃西亞文 - 克羅埃西亞fx-HR0x005- 提克文cs-CZ0x006- 伊亥 - 月麥文da-DK0x046- 丹麥文 - 丹麥div0x065- 國主diw0x065- 國主                                                                                                    | са         | 0x0003 | 卡達隆尼亞文            |
| rh-HK0x0C04中文 - 各港特別行政區rh-MO0x1404中文 - A見門特別行政區rh-CN0x0804中文 - 中軍rh-CHS0x004中文 (留唱)rh-SG0x1004中文 - 名開助坡rh-TW0x0404中文 - 名満加rh-CHT0x01A克羅埃西亞文 - 丸屋城西亞rh-HR0x005建克文 - 克屋城西亞rs-CZ0x006月麥文da-DK0x065戶教 - 丹麥div0x065連維西文                                                                                                    | ca-ES      | 0x0403 | 卡達隆尼亞文 - 西屬卡達隆尼亞  |
| zh-MQ이x1404中文 · 決門時別行政區h-CN0x0804中文 · 中國zh-CHS0x0004中文 (商體)zh-SG0x1004中文 · 分前放zh-TW0x0404中文 · 公常聞zh-CHT0x01A- 大家聞hr0x01A- 友羅埃西亞文 · 克羅埃西亞hr-HR0x005- 振文 · 北京cs-CZ0x006- 秋交 · 北京da-DK0x046- 秋変 · 小変div0x065- 松重次bin0x065- 秋重次                                                                                                    | zh-HK      | 0x0C04 | 中文 - 香港特別行政區      |
| zh-CN0x0804中文 中國zh-CHS0x004中文 (簡疊)zh-SG0x1004中文 - 新加坡zh-TW0x0404中文 - 台灣zh-CHT0x7C04中文 (繁體)hr-HR0x01A克羅埃西亞文 - 克羅埃西亞fx-GA0x005捷克文 - 東加國cs-CZ0x006伊変 (新四三)da-DK0x065沙維西文fw0x065沙維西文                                                                                                    | zh-MO      | 0x1404 | 中文 - 澳門特別行政區      |
| zh-CHS0x0004中文 (簡陰)zh-SG0x1004中文 - 新加坡zh-TW0x0404中文 - 台灣zh-CHT0x7C04中文 (繁體)hr0x001A克羅埃西亞文 - 克羅埃西亞hr-HR0x005捷克文 - 克羅埃西亞cs-CZ0x005捷克文 - 捷克共和國da0x006丹麥文da-DK0x0065連維西文                                                                                                    | zh-CN      | 0x0804 | 中文 - 中國           |
| zh-SG0x1004中文 - 新加坡zh-TW0x0404中文 - 台灣zh-CHT0x7C04中文 (繁體)hr0x001A克羅埃西亞文hr-HR0x041A克羅埃西亞文 - 克羅埃西亞cs0x005捷克文 - 北京和國cs-CZ0x0405伊麥文da -DK0x0464丹麥文 - 丹麥div0x065連維西文                                                                                                    | zh-CHS     | 0x0004 | 中文 (簡體)           |
| zh-TW0x0404中文 ( 合選)zh-CHT0x7C04中文 ( S2)hr0x001A克羅埃西亞文hr-HR0x041A克羅埃西亞文 - 克羅埃西亞cs0x005捷克文 - 九四cs-CZ0x0405伊麥文da-DK0x0464丹麥文 - 丹麥div0x065連維西文                                                                                                    | zh-SG      | 0x1004 | 中文 - 新加坡          |
| zh-CHT0x7C04中文 (繁體)hr0x001A克羅埃西亞文hr-HR0x041A克羅埃西亞文 - 克羅埃西亞cs0x0005捷克文cs-CZ0x0405捷克文 - 捷克共和國da0x006丹麥文da·DK0x0466丹麥文div0x065連維西文                                                                                                    | zh-TW      | 0x0404 | 中文 - 台灣           |
| hr0x001A克羅埃西亞文hr-HR0x041A克羅埃西亞文 - 克羅埃西亞cs0x005捷克文cs-CZ0x0405捷克文 - 捷克共和國da0x006丹麥文da・DK0x0405自察文 - 丹麥div0x065連維西文                                                                                                    | zh-CHT     | 0x7C04 | 中文 (繁體)           |
| hr-HR0x041A克羅埃西亞文 - 克羅埃西亞cs0x0005捷克文cs-CZ0x0405捷克文 - 捷克共和國da0x006丹麥文da-DK0x0405日麥文 - 丹麥div0x065連維西文                                                                                                    | hr         | 0x001A | 克羅埃西亞文            |
| cs       0x0005       捷克文         cs-CZ       0x0405       捷克文 - 捷克共和國         da       0x0006       丹麥文         da-DK       0x0405       丹麥文 - 丹麥         div       0x0065       連維西文                                                                                                    | hr-HR      | 0x041A | 克羅埃西亞文 - 克羅埃西亞    |
| cs-CZ       0x0405       捷克文 - 捷克共和國         da       0x0006       丹麥文         da-DK       0x0406       丹麥文 - 丹麥         div       0x0065       連維西文                                                                                                    | CS         | 0x0005 | 捷克文               |
| da       0x0006       丹麥文         da-DK       0x0406       丹麥文 - 丹麥         div       0x0065       連維西文                                                                                                    | cs-CZ      | 0x0405 | 捷克文 - 捷克共和國       |
| da-DK       0x0406       丹麥文 - 丹麥         div       0x0065       連維西文                                                                                                    | da         | 0x0006 | 丹麥文               |
| div 0x0065                                                                                                    | da-DK      | 0x0406 | 丹麥文 - 丹麥          |
|                                                                                                    | div        | 0x0065 | 連維西文              |

| div-MV | 0x0465 | 迪維西文 - 馬爾地夫  |
|--------|--------|--------------|
| nl     | 0x0013 | 荷蘭文          |
| nl-BE  | 0x0813 | 荷蘭文 - 比利時    |
| nl-NL  | 0x0413 | 荷蘭文 - 荷蘭     |
| en     | 0x0009 | 英文           |
| en-AU  | 0x0C09 | 英文 - 澳大利亞    |
| en-BZ  | 0x2809 | 英文 - 貝里斯     |
| en-CA  | 0x1009 | 英文 - 加拿大     |
| en-CB  | 0x2409 | 英文 - 加勒比海    |
| en-IE  | 0x1809 | 英文 - 愛爾蘭     |
| en-JM  | 0x2009 | 英文 - 牙買加     |
| en-NZ  | 0x1409 | 英文 - 紐西蘭     |
| en-PH  | 0x3409 | 英文 - 菲律賓     |
| en-ZA  | 0x1C09 | 英文 - 南非      |
| en-TT  | 0x2C09 | 英文 - 千里達及托巴哥 |
| en-GB  | 0x0809 | 英文 - 英國      |
| en-US  | 0x0409 | 英文 - 美國      |
| en-ZW  | 0x3009 | 英文 - 辛巴威     |
| et     | 0x0025 | 愛沙尼亞文        |
| et-EE  | 0x0425 | 愛沙尼亞文 - 愛沙尼亞 |
| fo     | 0x0038 | 法羅文          |
| fo-FO  | 0x0438 | 法羅文 - 法羅群島   |
| fa     | 0x0029 | 波斯文          |
| fa-IR  | 0x0429 | 波斯文 - 伊朗     |
| fi     | 0x000B | 芬蘭文          |
| fi-Fl  | 0x040B | 芬蘭文 - 芬蘭     |

| f+BE0x080C法文 + 比利時fr-CA0x00C法文 - 加拿大fr-CA0x040C法文 - 法國fr-LU0x140C法文 - 盧森堡fr-MC0x180C法文 - 電林里fr-CH0x100C法文 - 電林里gl 0x056加里斯亞文 - 西國加里斯亞gl-ES0x047電話亞文ka-GE0x007電話亞文de-DE0x007福安 - 魯思亞de-DE0x007福文 - 福麗de-DE0x047福文 - 劉東斯亞de-DE0x047福文 - 劉東斯亞de-DE0x047福文 - 劉東斯亞de-DE0x047福文 - 劉東斯亞de-DE0x047福文 - 劉東斯亞de-LU0x107福文 - 劉東斯亞de-CH0x087高士 - 劉東gl 0x087高士 - 劉東gl 0x048高士 - 劉東gl 0x049○水047西立 - 劉東gl 0x040○水047高士 - 劉東gl 0x047高士 - 劉東gl 0x047高士 - 劉東gl 0x047高士 和支gl 0x047高士 和支gl 0x047高士 和支gl 0x047高士 和支gl 0x047高士 和支gl 0x047高士 和支gl 0x047高士 和支gl 0x047高士 和支gl 0x047高士 和支gl 0x047高士 和支gl 0x047高士 和支gl 0x047高士 和支gl 0x047高士 和支gl 0x047高士 和支gl 0x047高士 和支gl 0x047高士 和支gl 0x047高士 和支gl 0x047高士 和支gl 0x047高士 和支gl 0x047高士 和支<                                                                                                    | fr    | 0x000C | 法文             |
|----------------------------------------------------------------------------------------------------|-------|--------|----------------|
| fr-CA0x000C法文 · 加拿大fr-FR0x040C法文 · 上級國fr-LU0x140C法文 · 虛अञfr-MC0x180C法文 · 虛अञfr-CH0x00C法文 · 虛अञgl0x00S加里斯亞文 · 面屬加里斯亞gl-ES0x0437喬治亞文 · 面屬加里斯亞ka-GE0x047喬治亞文 · 高高加里斯亞de-AT0x007德文 · 國國de-LI0x047德文 · 國國de-LI0x047德文 · 國國de-LI0x087德文 · 國國de-LI0x087德文 · 國國de-LI0x087德文 · 國國de-LI0x087德文 · 國國de-LI0x087德文 · 國國de-LI0x087德文 · 國國de-LI0x087德文 · 國國de-LI0x087德文 · 國國de-LI0x087德文 · 國國de-LI0x087· 國國de-LI0x087· 國國de-LI0x087· 國國de-LI0x087· 國國de-LI0x087· 國國de-LI· Ox08· 國國de-LI· Ox08· 國國de-LI· Ox09· 國國de-LI· Ox08· 國國de-LI· Ox09· 國國de-LI· Ox047· 國國de-LI· Ox047· 國國de-LI· Ox047· 國國de-LI· Ox047· 國國de-LI· Ox047· 國國de-LI· Ox047· 國國de-LI· Ox047· 國國de-LI· Ox047· 國國de-LI· Ox047 </td <td>fr-BE</td> <td>0x080C</td> <td>法文 - 比利時</td>                                                                                                    | fr-BE | 0x080C | 法文 - 比利時       |
| fr-FR0x040C法文 - 法國fr-LU0x140C法文 - 嗜納辱fr-MC0x180C法文 - 嗜納哥fr-CH0x005G加里斯亞文 - 西屬加里斯亞gl0x045G加里斯亞文 - 西屬加里斯亞gl-ES0x0437喬治亞文 - 高屬加里斯亞ka-GE0x007徳文de-AT0x007徳文 - 國知de-LU0x007徳文 - 國國de-LU0x107徳文 - 國國de-CH0x007徳文 - 國國de-CH0x007徳文 - 國國de-LU0x007徳文 - 國國de-LU0x007徳文 - 國國de-CH0x008希臘文 - 國國de-CH0x008希臘文 - 國國de-CH0x008希臘文 - 國國de-LU0x008希臘文 - 國國de-LU0x008希臘文 - 國國de-LU0x008希臘文 - 國國de-LH0x008希臘文 - 國國de-LH0x008希臘文 - 國國de-LH0x008希臘文 - 和國gu-IN0x047百古柏文hen0x009千伯朱文hen-L0x009利伯永文hen-L0x040第伯宋文 - 印度hen-L0x049印度文hi-IN0x043印度文 - 印度hu0x008印度文 - 印度                                                                                                    | fr-CA | 0x0C0C | 法文 - 加拿大       |
| fr-IUØx140Cİxt or lağafr-MCØx180Cİxt or lağafr-CHØx100Cİxt or lağagl-CAØx0056İnt Bit Bit Orgl-ISAØx0450İnt Bit Bit Orka-GEØx037Bit Bit Orka-GEØx007Bit Bit Orde-ATØx007Bit Orde-DEØx047Bit Orde-LUØx047Bit Orde-CHØx007Bit Orde-CHØx007Bit Orde-CHØx007Bit Orde-CHØx007Bit Orde-CHØx007Bit Orde-CHØx008Bit Orde-CHØx008Bit Orgl-GØx008Bit Orgl-GØx007Bit Orgl-GØx007Bit Orgl-GØx008Bit Orgl-GØx008Bit Orgl-GØx007Bit Bit Sgl-INØx047Gat Bit Sh-IØx000Ait Sh-IØx000Bit Bit Sh-IØx000Bit Bit Sh-IØx009Bit Bit Sh-IØx000Bit Bit Sh-IØx009Bit Bit Sh-IØx009Bit Bit Sh-IØx009Bit Bit Sh-IØx009Bit Bit Sh-IØx009Bit Bit Sh-IØx009Bit Bit Sh-IØx009Bit Bit Sh-IØx009Bit Bit Sh-IØx009Bit Bit S <td< td=""><td>fr-FR</td><td>0x040C</td><td>法文 - 法國</td></td<>                                                                                                    | fr-FR | 0x040C | 法文 - 法國        |
| fr-MCØX180C总文 - 解執fr-CHØx00C6加里斯亞文gl-CAØx00S6加里斯亞文gl-ESØx04S6加里斯亞文ka-GCØx037喬治亞文ka-GEØx0037喬治亞文da-GEØx007喬法亞文da-ATØx007德文 - 佛里利de-LAØx047德文 - 佛里利de-LUØx047德文 - 小田de-LUØx007德文 - 小田de-LUØx007德文 - 小田de-LUØx008· · · · · · · · · · · · · · · · · · ·                                                                                                     | fr-LU | 0x140C | 法文 - 盧森堡       |
| fr-CH0x0000法文 · 瑞士gl0x0000加里斯亞文gl-ES0x0450加里斯亞文 · 西屬加里斯亞ka0x0037富治亞文 · 西屬加里斯亞ka-GE0x0437福治亞文 · 喬治亞de-AT0x007德文 · スde-DE0x047德文 · スde-DE0x047福文 · スde-LU0x107ペン · スde-LU0x107ペン · ムde-CH0x007ペン · ムde-CH0x007ペン · ムgu0x007ペン · ムde-CH0x008希腊文gu0x007シgu0x007シgu0x007シgu0x007シgu0x007シgu0x007シgu0x007シgu0x007シhen0x007シhen0x007シhin0x039mex · いhin0x008アhin0x009シhin0x009シhin0x009シhin0x009シhin0x009シhin0x009シhin0x009シhin0x009シhin0x009シhin0x009シhin0x009シhin0x009シhin0x009シhin0x009シhin0x009シhin0x009シhin0x009シ                                                                                                    | fr-MC | 0x180C | 法文 - 摩納哥       |
| glxxxxxxxxxxxxxxxxxxxxxxxxxxxxxxxxx                                                                                                    | fr-CH | 0x100C | 法文 - 瑞士        |
| gl-ESXx0456/// ШЩТФХ - ДЩПЦПЦПkaXx0037每/AGQka-GEXx0437每/AGQ - AGAGdeXx007/// ФХde-ATXx0C7/// ФХde-DEXx0407/// ФХde-LUXx107/// ФХde-LUXx107/// ФХde-CHXx008/// ФХde-CHXx008/// АШДdu-CHXx008/// АШДgu-INXx047// БАЩХУ - АЩgu-INXx047// БАЩХУ - АЩhe-LLXx000// АЩАУhe-LLXx000// АЩАУhu-INXx040// АЦАУhuXx040// ДДХhuXx040// ДДХhuXx040// ДДХhuXx040// ДДХhuXx040// ДДХhuXx040// ДДХhuXx043// ДДХhuXx043// ДДХhuXx044// ДДХhuXx040// ДДХhuXx040// ДДХhuXx043// ДДХhuXx044// ДДХhuXx044// ДДХhuXx044// ДДХhuXx044// ДДХhuXx044// ДДХhuXx044// ДДХhuXx044// ДДХhuXx044// ДДХhuXx044// ДДХhuXx044// ДДХhuXx044// ДДХhuXx044// ДДХ                                                                                                    | gl    | 0x0056 | 加里斯亞文          |
| ka         0x0037         喬治亞文           ka-GE         0x0437         喬治亞文 - 喬治亞           de-AT         0x0077         德文 - 魯治亞           de-AT         0x0C77         德文 - 奧地利           de-DE         0x0477         徳文 - 匈支敬斯会           de-LU         0x1407         徳文 - 匈支敬斯会           de-CH         0x0807         徳文 - 匈支敬斯会           de-LU         0x1407         徳文 - 匈支敬斯会           de-CH         0x0807         徳文 - 小田本           de-CH         0x0807         徳文 - 小田本           de-CH         0x0807         徳文 - 小田本           ge-CH         0x0807         徳文 - 小田本           ge-CH         0x008         希臘文 - 小田本           gu-Nh         0x047         古古拉特文           gu-IN         0x047         古古拉特文 - 印度           he-L         0x047         「古拉特文 - 印度           he-L         0x0400         利伯來文 - 以色列           he-L         0x0400         阿皮文           he-L         0x0430         印度文 - 印度           hi-NN         0x0439         印度 文 - 印度 | gl-ES | 0x0456 | 加里斯亞文 - 西屬加里斯亞 |
| ka-GE       0x0437       希治亞文 - 喬治亞         de       0x0007       徳文 - 奧地利         de-AT       0x0407       徳文 - 奧地利         de-DE       0x0407       徳文 - 小藤岡         de-LU       0x1407       徳文 - 小藤岡         de-CH       0x1007       徳文 - 編家學         de-LU       0x1007       徳文 - 編家學         de-CH       0x0807       徳文 - 編家學         de-CH       0x008       希臘文 - 編家學         gu       0x008       希臘文 - 和殿         gu       0x047       古吉拉特文 - 印度         gu-IN       0x047       古信田牧文 - 印度         he-IL       0x000       希伯來文 - 以色列         he-IL       0x047       百吉拉特文 - 印度         he-IL       0x0407       予旧來文 - 以色列         he-IL       0x047       の日來文 - 以色列         he-IL       0x0407       予旧來文 - 以色列         hi-IN       0x0407       印度文 - 印度         hu       0x008       匈牙利文                                                                                                    | ka    | 0x0037 | 喬治亞文           |
| de0x007德文de-AT0x0C07德文 - 奧地利de-DE0x0407德文 - 魯思和de-LQ0x1407德文 - <b>③</b> 夏敏斯奇de-LU0x107德文 - <b>③</b> 夏敏斯奇de-CH0x0807德文 - 瑞士el-GR0x008希臘文gu-IN0x047古吉拉特文 - 印度he-LL0x00D希伯來文he-LL0x00D第日he-LL0x039月度文he-LL0x039印度文hu0x039印度文hu0x039國牙利次                                                                                                    | ka-GE | 0x0437 | 喬治亞文 - 喬治亞     |
| de-AT       0x0C07       德文 - 奧地利         de-DE       0x0407       德文 - 德國         de-LI       0x1407       德文 - 列支教斯奇         de-LU       0x1007       德文 - 盧森堡         de-CH       0x0807       德文 - 瑞士         de-CH       0x008       希臘文 - 石山         gl-GR       0x0408       希臘文 - 希臘         gl-GR       0x047       古吉拉特文         gu-IN       0x047       古吉拉特文 - 印度         he-IL       0x00D       希伯來文 - 以色列         he-IL       0x0403       印度文         hai Na       印度文 - 印度       印成         hu       0x005       可見利文                                                                                                    | de    | 0x0007 | 德文             |
| de-DE       0x0407       德文 - 孫國         de-LI       0x1407       德文 - 句支牧斯令         de-LU       0x1007       徳文 - 盧杰堡         de-CH       0x0807       徳文 - 瑞士         el       0x008       希臘文 - 希麗         pl-GR       0x047       方吉拉特文         gu-IN       0x047       古吉拉特文 - 印度         he-IL       0x047       希伯來文 - 以色列         he-IL       0x047       和信來文 - 山度         he-IL       0x047       印度文 - 印度         hi-IN       0x0439       印度文 - 印度         hu       0x0439       印度文 - 印度                                                                                                    | de-AT | 0x0C07 | 德文 - 奧地利       |
| de-Ll       0x1407       德文 - 列支敦斯登         de-LU       0x1007       徳文 - 盧森堡         de-CH       0x0807       徳文 - 瑞士         de-CH       0x008       希臘文         el       0x0008       希臘文         glu       0x0408       希臘文 - 希臘         gu-IN       0x047       古吉拉特文 - 印度         he-LL       0x00D       希伯來文 - 以色列         he-LL       0x039       印度文         hi       0x039       印度文 - 印度         hu       0x00E       匈牙利文                                                                                                    | de-DE | 0x0407 | 德文 - 德國        |
| de-LU0x1007德文 - 盧森堡de-CH0x0807德文 - 瑞士el0x008希臘文el-GR0x0408希臘文 - 希臘gu0x0047古吉拉特文 - 印度gu-IN0x047古吉拉特文 - 印度he0x00D希伯來文he-IL0x040別度文hi0x039印度文 - 印度hu0x00E匈牙利文                                                                                                    | de-LI | 0x1407 | 德文 - 列支敦斯登     |
| de-CH       0x0807       德文 - 瑞士         el       0x0008       希臘文         el-GR       0x0408       希臘文 - 希臘         gu       0x0047       古吉拉特文         gu-lN       0x0447       古吉拉特文 - 印度         he-IL       0x040D       希伯來文 - 以色列         hi-IN       0x0439       印度文 - 印度         hu       0x0439       印度文 - 印度         hu       0x000E       匈牙利文                                                                                                    | de-LU | 0x1007 | 德文 - 盧森堡       |
| el0x0008希臘文el-GR0x0408希臘文 - 希臘gu0x0047古吉拉特文gu-IN0x0447古吉拉特文 - 印度he0x00D希伯來文he-IL0x040D永伯來文 - 以色列hi0x039印度文hu0x00E匈牙利文                                                                                                    | de-CH | 0x0807 | 德文 - 瑞士        |
| el-GR       0x0408       希臘文 - 希臘         gu       0x0047       古吉拉特文         gu-IN       0x047       古吉拉特文 - 印度         he       0x00D       希伯來文         he-IL       0x040D       希伯來文 - 以色列         hi       0x0039       印度文         hi-IN       0x00E       匈牙利文                                                                                                    | el    | 0x0008 | 希臘文            |
| gu0x0047古吉拉特文gu-IN0x0447古吉拉特文 - 印度he0x00D希伯來文he-IL0x040D希伯來文 - 以色列hi0x039印度文hi-IN0x0439印度文 - 印度hu0x00E匈牙利文                                                                                                    | el-GR | 0x0408 | 希臘文 - 希臘       |
| gu-IN0x047古吉拉特文 - 印度he0x00D希伯來文he-IL0x040D希伯來文 - 以色列hi0x039印度文hi-IN0x0439印度文 - 印度hu0x00E匈牙利文                                                                                                    | gu    | 0x0047 | 古吉拉特文          |
| he       0x000D       希伯來文         he-IL       0x040D       希伯來文 - 以色列         hi       0x0039       印度文         hi-IN       0x0439       印度文 - 印度         hu       0x000E       匈牙利文                                                                                                    | gu-IN | 0x0447 | 古吉拉特文 - 印度     |
| he-IL       0x040D       希伯來文 - 以色列         hi       0x0039       印度文         hi-IN       0x0439       印度文 - 印度         hu       0x000E       匈牙利文                                                                                                    | he    | 0x000D | 希伯來文           |
| hi       0x0039       印度文         hi-IN       0x0439       印度文 - 印度         hu       0x000E       匈牙利文                                                                                                    | he-IL | 0x040D | 希伯來文 - 以色列     |
| hi-IN       0x0439       印度文 - 印度         hu       0x000E       匈牙利文                                                                                                    | hi    | 0x0039 | 印度文            |
| hu Ox000E 匈牙利文                                                                                                    | hi-IN | 0x0439 | 印度文 - 印度       |
|                                                                                                    | hu    | 0x000E | 匈牙利文           |

| <table-container><table-container><table-row><table-row><table-row><table-row><table-container><table-container><table-container></table-container></table-container></table-container></table-row><table-row><table-row><table-row><table-container></table-container></table-row><table-row><table-row><table-row></table-row><table-row></table-row><table-row></table-row><table-row></table-row><table-row></table-row><table-row></table-row><table-row></table-row><table-row></table-row><table-row></table-row><table-row></table-row><table-container></table-container></table-row><table-row></table-row><table-container></table-container></table-row><table-row></table-row><table-container></table-container></table-row><table-row></table-row><table-container></table-container></table-row><table-container></table-container></table-row><table-row></table-row></table-row></table-row></table-container></table-container> | hu-HU  | 0x040E | 匈牙利文 - 匈牙利    |
|----------------------------------------------------------------------------------------------------|--------|--------|---------------|
| icl S0x040F% ஐ x - % ஐid0x0021DE xid-D0x0421DE x - DEit0x010StAtxit-T0x010StAtx - Matit-T0x010StAtx - Matja0x011D xja-DP0x041D x - Daxkn0x048YB x ykn0x048Matx - Matkn0x048Matx - Dagkk0x037Be x - Matkk0x048Be x - Matkk0x047Be x - Matkk0x048Be x - Matkk-KZ0x047Be x - Matkk-KZ0x047Be x - Matkk-KZ0x047Be x - Matkk-KZ0x048Be x - Matkk-KZ0x047Be x - Matkk-KZ0x048Be x - Matkk-KZ0x047Be x - Matkk-KZ0x047Be x - Matkk-KZ0x047Be x - Matkk-KZ0x048Be x - Matkk-KZ0x047Be x - Matkk-KZ0x042Be x - Matkk-KZ0x042Be x - Matkk-KZ0x042Be x - Matkk-KZ0x042Be x - Matkk-KZ0x042Be x - Matkk-KZ0x042Be x - Matkk-KZ0x042Be x - Matkk-KZ0x042Be x - Matkk-KZ0x042Be x - Matkk-KZ0x042Be x - Matkk-KZ0x042Be x - Matkk-KZ <td>is</td> <td>0x000F</td> <td>冰島文</td>                                                                                                    | is     | 0x000F | 冰島文           |
| id0x021DR2id-D0x0421DR2 + DR2it-D0x010Sx10it-T0x0410Sx10 + Sx71it-CH0x010D2ja-D0x011D2ja-D0x048J2 + DR2kn-IN0x048J2 + DR2kr-KZ0x035He&2kn-KZ0x047Fex3kn-IN0x047Fex3kn-KZ0x047State + DR2kn-KZ0x047Fex3kn-KZ0x047Fex3kn-KZ0x047State + DR2kn-KZ0x047Fex3kn-KZ0x047State + DR2kn-KZ0x047State + DR2kn-KY0x047State + DR2kn-KR0x042State + DR2kn-KR0x042State + DR2kn-KR0x042State + DR2kn-KR0x042State + DR2kn-KG0x042State + DR2kn-KG                                                                                                    | is-IS  | 0x040F | 冰島文 - 冰島      |
| id-IDi0x010int Ex + 0 intitix0x010ixx1x2it-ITix0x010ixx1x2 - ixx1x1it-CHix0x010ixx1x2 - ixx1x1jaix0x010ixx1x2 - ixx1x1ja-IPix0x011ix0 i Ixx1x1ix0x01ixx1x2ixx1x2kn-INix0x04ixx1x2kn-INix0x1xixix2 - ixix1kk-KZix0x1xixix2 - ixix1kk-KZix0x2 - ixix1ixix1kk-KZix0x2 - ixix1kk-KZix0x2 - ixix1kk-KZix0x2 - ixix1kk-KZix0x2 - ixix1kk-KZix0x2 - ixix1kk-KZix0x2 - ixix1kk-KZix0x2 - ixix1kk-KZix0x2 - ixix1kk-KZix0x2 - ixix1kk-KZix0x2 - ixix1kk-KZix0x2 - ixix1kk-KZix0x2 - ixix1kk-KZ<                                                                                                    | id     | 0x0021 | 印尼文           |
| itÖx0000ÄxtAvQit-ITØx040ÄxtAvQ + ÄxtAvQit-CHØx0810ÄxtAvQ + ÄxtAvQjaØx0010BQja-DPØx041BQ + BRkn-INØx048KJWBQ + ORGkn-INØx048BARQ + ORGkr-KZØx03FBARQ + ORGkr-KZØx043FBRQ + ORGkn-INØx043FBRQ + ORGkr-KZØx043FBRQ + ORGkok-INØx047BRQ + ORGkok-INØx042BRQ + ORGkok-INØx042BRGkovAS0040EMBkovAØx040BMB + ORGky-KGØx040BMB + ORGkovAØx040BMB + ORGku-LVØx042DRMA + ORGku-LVØx042DRMA + ORG </td <td>id-ID</td> <td>0x0421</td> <td>印尼文 - 印尼</td>                                                                                                    | id-ID  | 0x0421 | 印尼文 - 印尼      |
| i-I-TQx0400\$\fracktright Ai-C-HXx0810\$\fracktright AjaXx0011D2ja-JPXx0410\$\fracktright AknXx048\$\fracktright Akn-INXx048\$\fracktright Akn-INXx03F\$\fracktright Akn-KZXx03F\$\fracktright Akn-KZXx03F\$\fracktright Akn-KZXx03F\$\fracktright Akn-KZXx012\$\fracktright Akn-KIXx012\$\fracktright Akn-KIXx012\$\fracktright Akn-KIXx012\$\fracktright Akn-KRXx012\$\fracktright Akn-KRXx012\$\fracktright Akn-KRXx012\$\fracktright Akn-KRXx012\$\fracktright Akn-KRXx012\$\fracktright Akn-KRXx012\$\fracktright Akn-KRXx012\$\fracktright Akn-KR\$\fracktright A\$\fracktright Akn-KR\$\fracktright A\$\fracktright Akn-KR\$\fracktright A\$\fracktright Akn-KR\$\fracktright A\$\fracktright Akn-KR\$\fracktright A\$\fracktright Akn-KR\$\fracktright A\$\fracktright Akn-KR\$\fracktright A\$\fracktright Akn-KR\$\fracktright A\$\fracktright Akn-KR\$\fracktright A\$\fracktright Akn-KR\$\fracktright A\$\fracktright Akn-KR\$\fracktright A\$\fracktright A<                                                                                                    | it     | 0x0010 | 義大利文          |
| i+CHXO810美大利文 - 瑞士jaXO011日文ja-PXO411日文 - 日本knXO048大那建文 - 印度kn-INXO48小那建文 - 印度kn-INXO03F「福克文 - 印度kk-KZXO157信根文 - 四度kk-K1XO157電根文 - 四度kok-INXO12東北kok-INXO12東京 - 四度kok-INXO12東京 - 四度kok-INXO14東京 - 四度kok-INXO12東京 - 四度kok-INXO140吉爾吉斯文 - 古爾京kok-INXO12山服 - 山服 - 山服kok-INXO12山原文 - 山服kok-INXO12山原文 - 山原kok-INXO12山原文 - 山原kok-INXO12山原 - 山原kok-INXO12山原 - 山原kok-INXO12山原 - 山原kok-INXO12山原 - 山原kok-INXO12山原 - 山原kok-INXO12山原 - 山原kok-INXO12山原 - 山原kok-INXO12山原 - 山原kok-INXO12山原 - 山原kok-INXO12山原kok-INXO12山原kok-INXO12山原kok-INXO12山原kok-INXO12山原kok-INXO12山原kok-INXO12山原kok-INXO12山原kok-INXO12山原kok-INXO12山原kok-INXO12山原kok-INXO12山原kok-INXO1                                                                                                    | it-IT  | 0x0410 | 義大利文 - 義大利    |
| ja0x001日文ja-JP0x041日文 - 日本kn0x0048次那建文kn-IN0x048次服建文 - 印度kk0x03FM薩克文kk-KZ0x04FF储复文 - 哈薩克kk-KZ0x057育根文kok-IN0x0457爾女 - 印度ko-KR0x012韓文ko-KR0x0440吉爾吉斯文ky0x0457白爾吉斯文ku0x0412白爾吉斯文ku0x040古爾吉斯文ky0x040白爾南主斯文ku0x026立陶宛文ku0x027立陶宛文ku0x027山南宛文ku0x027高其頓文ku0x027馬其頓文                                                                                                    | it-CH  | 0x0810 | 義大利文 - 瑞士     |
| ja-P0x0411日文 - 日本kn0x004B坂那遼文kn-IN0x04B坂那遼文 - 印度kk0x003F「崎庵克文kk-KZ0x043F「白板文 - 哈隆克文kok0x057夏根文 - 印度kok-IN0x0457夏根文 - 印度ko-KR0x0412第文 - 中國ky-KG0x040第第吉斯文ky-KG0x0426五願吉斯文 - 古爾吉斯ku-LV0x025立陶宛文ku-LV0x0426五願京文ku-LV0x0427五願京文ku-LV0x0427五願京文ku-LV0x0427五願京文ku-LV0x0427五願京文ku-LV0x0427五願京文ku-LV0x0427五願京文ku-LV0x0427五願京文ku-LV0x0427五順京文ku-LT0x0427五順京文ku-LT0x0427東京文ku-LT0x0426東京文ku-LT0x0426東京文ku-LT0x0426東京文ku-LT0x0426東京文ku-LT0x0426東京文ku-LT0x0426東京文ku-LT0x0426東京文ku-LT1ku-LT1ku-LT1ku-LT1ku-LT1ku-LT1ku-LT1ku-LT1ku-LT1ku-LT1ku-LT1ku-LT1ku-LT1ku-LT1ku-LT1ku-LT1ku-LT<                                                                                                    | ja     | 0x0011 | 日文            |
| Inn         0x004B         坎那遼文 - 印度           kn-IN         0x003F         M薩克文 - 印度           kk-KZ         0x043F         M薩克文 - 哈薩克           kk-KZ         0x043F         M薩克文 - 哈薩克           kk-KZ         0x043F         M 國克           kk-KZ         0x043F         M 國克           kk-KZ         0x043F         M 國克           kk-KZ         0x043F             kk-KZ         0x043F             kk-KZ         0x043F             kok-IN         0x0457             kok-IN         0x0457             kok-IN         0x0412             kok-IN         0x0402             ko-KR         0x0403             ko-KR         0x0404             ky-KG               ky-KG               ky-KG               ky-KG               ky-KG                                                                                                    | ja-JP  | 0x0411 | 日文 - 日本       |
| kn-IN         0x044B         坎那整文 - 印度           kk         0x003F         M 感 表文           kk-KZ         0x043F         M 酸 表文 - M & あ           kk-KZ         0x0057              飛我又           kok         0x0057              飛我又           kok-IN         0x0457              『根文 - 印度           kok-IN         0x012              察文           ko-KR         0x0412              察文 - 韓國           ky-KG         0x0440              雷爾吉斯文 - 吉爾吉斯斯           ky-KG         0x026              加線 盛文 - 拉脱維 亞            kv-LV              0x0426              如殿 家文            kt-LT              0x027              如陽宛文            kt-LT              0x0427              如陽宛文            mk              0x027              如陽宛文            mk              0x0427              如 慶家文            ft-LT              0x0427              如 慶家文            mk              0x027              如 慶家文            mk              0x0427              如 慶家文                                                                                                    | kn     | 0x004B | 坎那達文          |
| kk         Ox003F         Me薩克文 - 哈薩克文           kk-KZ         0x043F         Me薩克文 - 哈薩克           kok         0x0057         夏根文           kok-IN         0x0457         夏根文 - 印度           kok-IN         0x0457         夏根文 - 印度           kok-IN         0x0457         夏根文 - 印度           kok-IN         0x0412         算文 - 印度           ko-KR         0x0412         韓文 - 韓國           ky         0x040         吉爾吉斯文 - 吉爾吉斯文           ky         0x0426         拉脫維亞文           kvLV         0x0426         拉脫維亞文 - 拉脫維亞           ku         0x027         立陶宛文 - 立陶宛文           ku         0x0427         立陶宛文 - 立陶宛           ku         0x0427         立陶宛文 - 立陶宛                                                                                                    | kn-IN  | 0x044B | 坎那達文 - 印度     |
| kk-KZ       0x043F       idkex 2 - üdke         kok       0x0057       夏根文         kok-IN       0x0457       夏根文 - üdk         kok-IN       0x0127       韓文         ko-KR       0x0412       韓文 - 韓國         ky-KG       0x0440       吉爾吉斯文         ky-KG       0x0426       拉脫維亞文         ky-LV       0x0426       拉脫維亞文         kt-LT       0x0427       立陶宛文         kt-LT       0x0427       立陶宛文         mk-MK       0x042F       直根東東文                                                                                                    | kk     | 0x003F | 哈薩克文          |
| kok         0x0057         貢根文 - 印度           kok-IN         0x0457         賃根文 - 印度           ko         0x0012         韓文           ko-KR         0x0412         韓文 - 韓國           ky         0x0400         吉爾吉斯文           ky-KG         0x0400         古爾吉斯文 - 吉爾吉斯           ky-KG         0x0400         拉脫維亞文           ky-LV         0x0426         拉脫維亞文 - 拉脫維亞           lt         0x0027         立陶宛文           tr-LT         0x0427         立陶宛文 - 立陶宛           mk         0x02F         馬其頓文           mk-MK         0x042F         馬其頓文 - 馬其頓共和國                                                                                                    | kk-KZ  | 0x043F | 哈薩克文 - 哈薩克    |
| kok-IN0x0457買根文 - 印度ko0x0012韓文ko-KR0x0412韓文 - 韓國ky0x0040言爾吉斯文ky-KG0x0440吉爾吉斯文 - 吉爾吉斯lv0x0026拉脫維亞文 - 拉脫維亞lv-LV0x027拉脫維亞文 - 拉脫維亞lt0x027立陶宛文 - 立陶宛hk0x02F馬其頓文mk-MK0x042F馬其頓文 - 馬其頓共和國                                                                                                    | kok    | 0x0057 | 貢根文           |
| ko0x0012韓文ko-KR0x0412韓文 - 韓國ky0x0040吉爾吉斯文ky-KG0x0440吉爾吉斯文 - 吉爾吉斯lv0x0026拉脫維亞文lv-LV0x0426拉脫維亞文 - 拉脫維亞lt0x0027立陶宛文lt-LT0x002F馬其頓文mk-MK0x042F馬其頓文 - 馬其頓共和國                                                                                                    | kok-IN | 0x0457 | 貢根文 - 印度      |
| ko-KR0x0412韓文 - 韓國ky0x0040吉爾吉斯文ky-KG0x0440吉爾吉斯文 - 吉爾吉斯lv0x0026拉脫維亞文lv-LV0x0426拉脫維亞文 - 拉脫維亞lt0x0027立陶宛文 - 立陶宛ht-LT0x02F馬其頓文mk-MK0x042F馬其頓文 - 馬其頓共和國                                                                                                    | ko     | 0x0012 | 韓文            |
| ky0x0040吉爾吉斯文ky-KG0x0440吉爾吉斯文 - 吉爾吉斯lv0x0026拉脫維亞文hv-LV0x0426拉脫維亞文 - 拉脫維亞lt0x0027立陶宛文ht-LT0x0427立陶宛文 - 立陶宛mk0x002F馬其頓文mk-MK0x042F馬其頓文 - 馬其頓共和國                                                                                                    | ko-KR  | 0x0412 | 韓文 - 韓國       |
| ky-KG0x0440吉爾吉斯文 - 吉爾吉斯lv0x0026拉脫維亞文lv-LV0x0426拉脫維亞文 - 拉脫維亞lt0x0027立陶宛文lt-LT0x0427立陶宛文 - 立陶宛mk0x002F馬其頓文mk-MK0x042F馬其頓文 - 馬其頓共和國                                                                                                    | ky     | 0x0040 | 吉爾吉斯文         |
| Iv0x0026拉脫維亞文Iv-LV0x0426拉脫維亞文 - 拉脫維亞It0x0027立陶宛文It-LT0x0427立陶宛文 - 立陶宛mk0x002F馬其頓文mk-MK0x042F馬其頓文 - 馬其頓共和國                                                                                                    | ky-KG  | 0x0440 | 吉爾吉斯文 - 吉爾吉斯  |
| Iv-LV       0x0426       拉脫維亞文 - 拉脫維亞         lt       0x0027       立陶宛文         lt-LT       0x0427       立陶宛文 - 立陶宛         mk       0x002F       馬其頓文 - 馬其頓共和國                                                                                                    | lv     | 0x0026 | 拉脫維亞文         |
| It       0x0027       立陶宛文         It-LT       0x0427       立陶宛文 - 立陶宛         mk       0x002F       馬其頓文         mk-MK       0x042F       馬其頓文 - 馬其頓共和國                                                                                                    | lv-LV  | 0x0426 | 拉脫維亞文 - 拉脫維亞  |
| It-LT       0x0427       立陶宛文 - 立陶宛         mk       0x002F       馬其頓文         mk-MK       0x042F       馬其頓文 - 馬其頓共和國                                                                                                    | lt     | 0x0027 | 立陶宛文          |
| mk         0x002F         馬其頓文           mk-MK         0x042F         馬其頓文 - 馬其頓共和國                                                                                                    | lt-LT  | 0x0427 | 立陶宛文 - 立陶宛    |
| mk-MK 0x042F 馬其頓文 - 馬其頓共和國                                                                                                    | mk     | 0x002F | 馬其頓文          |
|                                                                                                    | mk-MK  | 0x042F | 馬其頓文 - 馬其頓共和國 |

| ms         | 0x003E | 馬來文                |
|------------|--------|--------------------|
| ms-BN      | 0x083E | 馬來文 - 汶萊           |
| ms-MY      | 0x043E | 馬來文 - 馬來西亞         |
| mr         | 0x004E | 馬拉提文               |
| mr-IN      | 0x044E | 馬拉提文 - 印度          |
| mn         | 0x0050 | 蒙古文                |
| mn-MN      | 0x0450 | 蒙古文 - 蒙古           |
| 否          | 0x0014 | 挪威文                |
| nb-NO      | 0x0414 | 挪威文 (巴克摩) - 挪威     |
| nn-NO      | 0x0814 | 挪威文 (耐諾斯克) - 挪威    |
| pl         | 0x0015 | 波蘭文                |
| pl-PL      | 0x0415 | 波蘭文 - 波蘭           |
| pt         | 0x0016 | 葡萄牙文               |
| pt-BR      | 0x0416 | 葡萄牙文 - 巴西          |
| pt-PT      | 0x0816 | 葡萄牙文 - 葡萄牙         |
| ра         | 0x0046 | 旁遮普語               |
| pa-IN      | 0x0446 | 旁遮普語 - 印度          |
| ro         | 0x0018 | 羅馬尼亞文              |
| ro-RO      | 0x0418 | 羅馬尼亞文 - 羅馬尼亞       |
| ru         | 0x0019 | 俄文                 |
| ru-RU      | 0x0419 | 俄文 - 俄羅斯           |
| sa         | 0x004F | 梵文                 |
| sa-IN      | 0x044F | 梵文 - 印度            |
| sr-SP-Cyrl | 0x0C1A | 塞爾維亞文 (斯拉夫) - 塞爾維亞 |
| sr-SP-Latn | 0x081A | 塞爾維亞文 (拉丁) - 塞爾維亞  |
| sk         | 0x001B | 斯洛伐克文              |

| sk-SK | 0x041B | 斯洛伐克文 - 斯洛伐克   |
|-------|--------|----------------|
| sl    | 0x0024 | 斯洛維尼亞文         |
| sl-Sl | 0x0424 | 斯洛維尼亞文 - 斯洛維尼亞 |
| es    | 0x000A | 西班牙文           |
| es-AR | 0x2C0A | 西班牙文 - 阿根廷     |
| es-BO | 0x400A | 西班牙文 - 玻利維亞    |
| es-CL | 0x340A | 西班牙文 - 智利      |
| es-CO | 0x240A | 西班牙文 - 哥倫比亞    |
| es-CR | 0x140A | 西班牙文 - 哥斯大黎加   |
| es-DO | 0x1C0A | 西班牙文 - 多明尼加    |
| es-EC | 0x300A | 西班牙文 - 厄瓜多     |
| es-SV | 0x440A | 西班牙文 - 薩爾瓦多    |
| es-GT | 0x100A | 西班牙文 - 瓜地馬拉    |
| es-HN | 0x480A | 西班牙文 - 宏都拉斯    |
| es-MX | 0x080A | 西班牙文 - 墨西哥     |
| es-NI | 0x4C0A | 西班牙文 - 尼加拉瓜    |
| es-PA | 0x180A | 西班牙文 - 巴拿馬     |
| es-PY | 0x3C0A | 西班牙文 - 巴拉圭     |
| es-PE | 0x280A | 西班牙文 - 祕魯      |
| es-PR | 0x500A | 西班牙文 - 波多黎各    |
| es-ES | 0x0C0A | 西班牙文 - 西班牙     |
| es-UY | 0x380A | 西班牙文 - 烏拉圭     |
| es-VE | 0x200A | 西班牙文 - 委內瑞拉    |
| SW    | 0x0041 | 史瓦西里文          |
| sw-KE | 0x0441 | 史瓦西里文 - 肯亞     |
| SV    | 0x001D | 瑞典文            |

| sv-Fl      | 0x081D | 瑞典文 - 芬蘭           |
|------------|--------|--------------------|
| sv-SE      | 0x041D | 瑞典文 - 瑞典           |
| syr        | 0x005A | 敘利亞文               |
| syr-SY     | 0x045A | 敘利亞文 - 敘利亞         |
| ta         | 0x0049 | 坦米爾文               |
| ta-IN      | 0x0449 | 坦米爾文 - 印度          |
| tt         | 0x0044 | 韃靼文                |
| tt-RU      | 0x0444 | 韃靼文 - 俄羅斯          |
| te         | 0x004A | 特拉古文               |
| te-IN      | 0x044A | 特拉古文 - 印度          |
| th         | 0x001E | 泰文                 |
| th-TH      | 0x041E | 泰文 - 泰國            |
| tr         | 0x001F | 土耳其文               |
| tr-TR      | 0x041F | 土耳其文 - 土耳其         |
| uk         | 0x0022 | 烏克蘭文               |
| uk-UA      | 0x0422 | 烏克蘭文 - 烏克蘭         |
| ur         | 0x0020 | 烏都文                |
| ur-PK      | 0x0420 | 烏都文 - 巴基斯坦         |
| uz         | 0x0043 | 烏茲別克文              |
| uz-UZ-Cyrl | 0x0843 | 烏茲別克文 (斯拉夫) - 烏茲別克 |
| uz-UZ-Latn | 0x0443 | 烏茲別克文 (拉丁) - 烏茲別克  |
| vi         | 0x002A | 越南文                |
| vi-VN      | 0x042A | 越南文 - 越南           |
| 33/33      |        |                    |